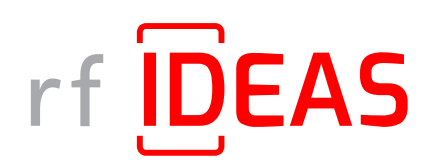

# Remote Card Reader Manual Manager for Ricoh

Version 1.2.3 | February 2024

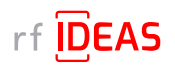

## rf IDEAS Remote Card Reader Manager for Ricoh

## Contents

| 1. Overview                                                                                 | 3           |
|---------------------------------------------------------------------------------------------|-------------|
| 1.1 rf IDEAS Remote Card Reader Manager for Ricoh Overview                                  | 3           |
| 1.2 Prerequisites & Supported Platforms                                                     | 3           |
| 1.2.1 Ricoh MFP Prereguisites                                                               | 3           |
| 1.2.2 rf IDEAS Reader Prereguisites                                                         | 3           |
| 1.2.3 Supported Operating Systems                                                           | 4           |
| 1.2.4 Required Files                                                                        | 4           |
| 1.2.5 Readers Supported per Host                                                            | 4           |
| 1.2.6 RICOH INTERNATIONAL B.V. Product Development Notifications                            | 4           |
| 1.3 Summary of Features                                                                     | 5           |
|                                                                                             | ,           |
| 2. Enabling the Ricoh MFP                                                                   | 6           |
| 2.1 Ricoh MFP                                                                               | 6           |
| 2.1.1 Determine Ricoh Card Reader Vendor ID and Product ID                                  | 6           |
| 2.1.2 Set the Ricoh Card Reader Vendor ID and Product ID on Ricoh MFP                       | 7           |
| 2.1.3 Complete Ricoh MFP Configuration                                                      | 9           |
|                                                                                             | 10          |
| 3. Creating Secure .HWG+ Files and Installing rf IDEAS Remote Card Reader Manager for Ricol | <b>1</b> 10 |
| 3.1 Create Secure .HWG+ file(s)                                                             | 10          |
| 3.1.1 View & Modify Card Configurations                                                     | 10          |
| 3.1.2 Save the Configuration as a Secure .HWG+ File                                         | 11          |
| 3.2 Compile the List of MFPs Hosting Ricoh Card Readers Requiring Configuration             |             |
| 3.3 Verify Java (JRE or Default JDK) Version                                                | 14          |
| 3.4 Install or Update Java                                                                  | 14          |
| 3.5 Install rf IDEAS Remote Card Reader Manager for Ricoh                                   |             |
| 3.5.1 Download rf IDEAS Remote Card Reader Manager for Ricoh.jar                            | 15          |
| 3.5.2 Install rf IDEAS Remote Card Reader Manager for Ricoh.jar                             | 15          |
| 3.6 Run rf IDEAS Remote Card Reader Manager for Ricoh                                       | 16          |
| 4. Configure the rf IDEAS Remote Card Reader Manager for Ricoh                              | 17          |
| 4.1 Single Device Configuration (one rf IDEAS Card reader connected to Ricoh MFP)           | 17          |
| 4.1.1 Login & Verify that CIS Plugin is Installed                                           | 17          |
| 4.1.2 If rf IDEAS Plugin is not Installed                                                   | 19          |
| 4.1.3 Using Ricoh's Remote Installer Manager (RIM) to install RfIdeasReaderPlugin &         |             |
| RiDPConfigServletInstaller                                                                  |             |
| 4.1.4 Using WIM to Install RfIdeasReaderPlugin & RiDPConfigServletInstaller                 | 21          |
| 4.1.5 Checking reader status in Single Device Configuration                                 | 23          |
| 4.1.6 Upload Secure .HWG+ file                                                              |             |
| 4.2 Multi-Device / Fleet Configuration                                                      | 26          |
| 4.2.1 Login & Verify that CIS Plugin is Installed                                           | 26          |
| 4.2.2 If rf IDEAS Plugins is not Installed                                                  | 29          |
| 4.2.3 Using Ricoh's Remote Installer Manager (RIM) to install RfldeasReaderPlugin &         |             |
| RiDPConfigServletInstaller                                                                  | 30          |
| 4.2.4 Select a Secure .HWG+ File for a "Group" of Readers                                   | 31          |
| 4.2.5 Select a Secure .HWG+ File for another "Group" of Readers                             | 32          |
| 4.2.6 Program Readers or Groups of Readers                                                  | 34          |
| 5. Have Additional Questions/Need Assistance?                                               |             |
|                                                                                             |             |

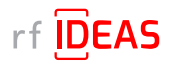

## 1. Overview

## 1.1 rf IDEAS Remote Card Reader Manager for Ricoh Overview

The rf IDEAS Remote Card Reader Manager for Ricoh allows technical service professionals to remotely manage rf IDEAS readers attached to Ricoh MFPs. The current version of the application provides the ability to remotely load Secure .HWG+ card reader configuration files to rf IDEAS readers attached to G2, G2.5, and G3 SOPs. End users can either configure readers individually, or a fleet of multiple readers simultaneously.

## 1.2 Prerequisites & Supported Platforms

### 1.2.1 Ricoh MFP Prerequisites

In order to use the rf IDEAS Remote Card Reader Manager for Ricoh, you must make sure that the MFPs you are wishing to remotely configure meet the following requirements.

| Component                | Prerequisites                                                                                                    |
|--------------------------|----------------------------------------------------------------------------------------------------|
| MFP                      | G2, G2.5 or G3 SOP                                                                                                    |
| SmartSDK                 | Version 2.30 (and above) must be installed on each machine<br>The rf IDEAS Remote Card Reader Manager application is not compatible with SmartSDK versions lower than version 2.30. If the SOP(s) you want to<br>remotely configure do not have version 2.30 or higher, you will need to upgrade the SmartSDK to version 2.30 (and above) before you can remotely<br>configure the SOP.                                                                                                    |
| Firmware                 | Latest MFP firmware must be installed on each machine                                                                                                    |
| HTTPS                    | HTTPS must be enabled on each MFP                                                                                                    |
| Energy Saving Mode       | Make sure Energy Saving Mode is set to 'Low Power Mode' or 'Off'. If the MFP is set to 'Sleep Mode' or Energy Saving 'On', then the Remote Card Reader Manager application will be unable to communicate to the reader while the MFP is in deep energy save / sleep mode.                                                                                                    |
| SOP Application          | Applications must use the CIS Interface of the SmartSDK Version 2.30 (and above)                                                                                                    |
| rxconfServlet.zip Plugin | Version 3.8.8 must be installed on each SOP using SDK/J<br>Prior versions of the rxconfServlet.zip plugin may not be compatible. To ensure compatibility, please install rxconfServlet 3.8.8 on all MFPs you wish to<br>remotely configure. If the MFP is using a 3rd party SOP application, that application must be able to install and run operations with rxconfServlet 3.8.8.<br>You may encounter compatibility issues if the 3rd party SOP application is using a prior version of the rxconfServlet.zip plugin. |

### 1.2.2 rf IDEAS Reader Prerequisites

The current version of the rf IDEAS Remote Card Reader Manager for Ricoh only supports remote configuration using Secure .HWG+ files. Future versions will support remote reader management for using Secure .INI files as well as .HEX reader firmware files.

| Su            | pported Readers                 | Partial       | ly Supported Readers*           |
|---------------|---------------------------------|---------------|---------------------------------|
| EMEA EDP Code | America EDP Code rf IDEAS Model | EMEA EDP Code | America EDP Code rf IDEAS Model |
| 934189        | RDR-805R1AKU                    | 945548        | RDR-30581BKU                    |
| 942022        | RDR-800R1AKU                    | 953247        | RDR-30541BKU-RSOP               |
| 953246        | RDR-80541AKU-RSOP               | 953248        | RDR-80M41AKU-RSOP               |
| -             | KT-80041AKU-RSOP                | 954177        | RDR-80LH1BKU                    |
| 959015        | RDR-75R1AKU                     | 9P02589       | RDR-8XMR1AKU                    |
| 971968        | RDR-7L81AKU                     | 9P25422       | RDR-30531EKU                    |
| 984190**      | KT-80581AKU**                   | 9P25423       | RDR-30MR1CKU-MXS                |
| 9P28629       | RDR-805R1AKU-G3                 |               |                                 |

\*These model readers may require a Secure .INI+ file for full configuration. Support for this file type will be added in future application releases. \*\*984190 / KT-80581AKU readers are older units and are likely to have outdated reader firmware. If you are having issues connecting or sending new configuration files to this reader model (409 error message), <u>contact rf IDEAS Technical Support</u>.

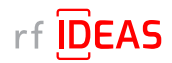

## 1. Overview

## 1.2 Compatibility & Supported Platforms

### 1.2.3 Supported Operating Systems

### Window OS

The rf IDEAS Remote Card Reader Manger for Ricoh runs on Java 8 SE. <u>Click here</u> to download Java 8 SE Runtime Environment from Oracle. Oracle account registration required to download.

### 1.2.4 Required Files

- RfIdeasReaderPlugin.zip v1.00.10 and RiDPConfigServletInstaller.zip v2.02.28: Ricoh Card Reader CIS Plugin included in the following download package folder: rf IDEAS Remote Card Reader Manager for Ricoh\resources
- .json file (parameters for CIS Plugin installation, removal, etc.); Sample included in the following download package folder: rf IDEAS Remote Card Reader Manager for Ricoh\resources

• csv file (list of the target MFPs and their IP address); Sample included in the following download package folder: rf IDEAS Remote Card Reader Manager for Ricoh\sample\_ files

• Secure .HWG+ file; Sample included in the following download package folder: rf IDEAS Remote Card Reader Manager for Ricoh\sample\_files

### 1.2.5 Readers Supported per Host

• Number of readers supported per host: 1 connected to the SOP

### 1.2.6 RICOH INTERNATIONAL B.V. Product Development Notifications

This product has been developed using Ricoh Company Ltd's proprietary embedded architecture or other proprietary Ricoh products.

This rf IDEAS Remote Card Reader Manager for Ricoh User Manual includes information which has been provided by Ricoh Company, Ltd, and such information is © Ricoh Company, Ltd or its licensors. Copying in whole or in part of the Ricoh information without the permission of Ricoh is prohibited, except to the limited extent permitted by mandatory applicable law.

### Products

RfldeasReaderPlugin 1667760129

RiDPConfigServletInstaller 1667760130

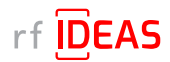

## **1. Overview**

## **1.3 Summary of Features**

Single Device Configuration

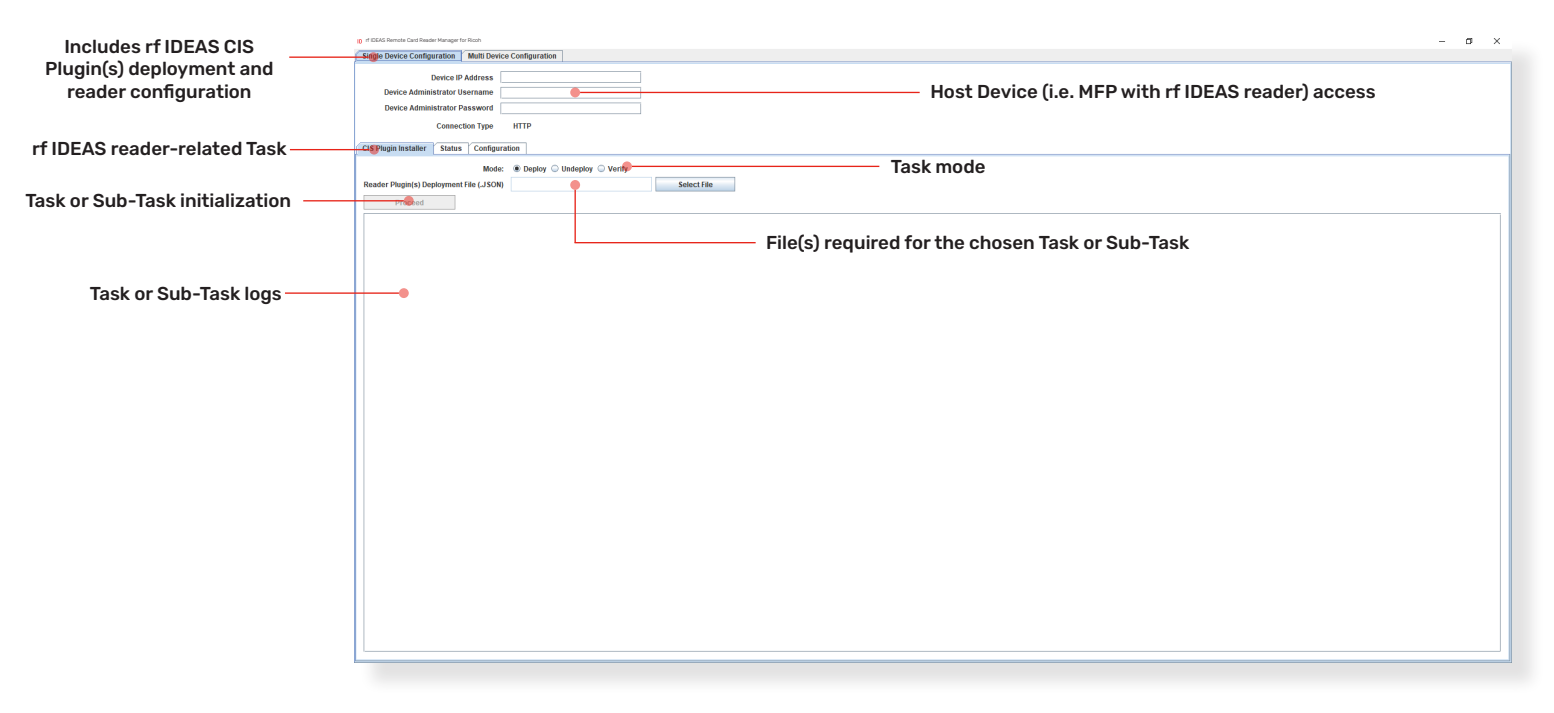

### Multi-Device / Fleet Configuration

| Includes rf IDEAS CIS<br>Plugin(s) deployment and | 10 rf IDEAS Remote Card Reader Manager for Rook | 7                              |                                                    |                        |                        |                        |                            | - a ×                |
|---------------------------------------------------|-------------------------------------------------|--------------------------------|----------------------------------------------------|------------------------|------------------------|------------------------|----------------------------|----------------------|
| reader configuration                              | Single Device Configuration Multi Dev           | ceConfiguration                | Ho                                                 | ost Device             | (i.e. MFP with         | rf IDEAS reader)       | access                     |                      |
| . cauci comiguiation                              | Device Administrator Username adm               | n                              | Device Administrator Password                      |                        | Connection Type HTTP   | — File(s) requir       | ed for the chosen Task     |                      |
|                                                   | Device List (.CSV File) C:Pr                    | ogram Files\RF IDeas\RicohCard | ReaderManagerisample_CSV_files/Sample MFP list.csv | Select File            | View .CSV file Content |                        |                            |                      |
| rf IDEAS reader-related Task—                     | CIS Plugin Installor Fleet Configuratio         | 1                              |                                                    |                        |                        | File                   | e(s) content visualization |                      |
|                                                   | Task No.                                        | Reader Configurati             | on File (HWG+)                                     | View .HWG+ Config file | content                | Groups                 | Total # of Readers         |                      |
| rf IDEAS reader-related                           |                                                 | Select Reduer Comp             | abou rile (rivior)                                 | view.hwov.comg me      | Content                | Select Device Group(s) |                            | Renove               |
|                                                   |                                                 | File(s) requi                  | red for the                                        | File                   | (s) content            |                        | Configuration results      |                      |
|                                                   | Please define rows correctly to proceed         | chosen S                       | ub-Task                                            | vis                    | ualization             |                        | +                          | Add Another Task     |
| Task or Sub-Task initialization—                  | upros                                           |                                |                                                    |                        |                        |                        | Export to .CSV file        |                      |
|                                                   | Tasks Logs                                      |                                |                                                    |                        |                        |                        |                            |                      |
| Task or Sub-Task logs                             | •                                               |                                |                                                    |                        |                        |                        |                            | Sub-Task<br>addition |
|                                                   |                                                 |                                |                                                    |                        |                        |                        |                            |                      |
|                                                   |                                                 |                                |                                                    |                        |                        |                        |                            |                      |
|                                                   | L                                               |                                |                                                    |                        |                        |                        |                            |                      |

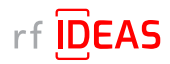

## 2.1 Ricoh MFP

### 2.1.1 Determine Ricoh Card Reader Vendor ID (VID) and Product ID (PID)

### Option 1 – Using the rf IDEAS Configuration Utility

- Plug your rf IDEAS reader into the computer
- Start the rf IDEAS Configuration Utility
  - Can be downloaded here:

### rfideas.com/support/tools/downloads

- Click the Connect icon in the left hand nav.
- Once connected, you will see your reader appear under Device List

| nf IDEAS Configuration Utility   WAVE ID    Solo a | nd WAVE ID <sup>®</sup> Plus                                                    |                                                                                                    | - 0    | × |
|----------------------------------------------------|---------------------------------------------------------------------------------|----------------------------------------------------------------------------------------------------|--------|---|
| rf IDEAS                                           | DEVICE LIST                                                                     | CONFIGURATION(s)                                                                                                    |        | ≡ |
| Connect Disconnect Write                           | #01 RDR-805x1AxU<br>USB Firmware: 162.0<br>LUID: 0/0x0000<br>0C27/38FA RF IDeas | HID Prox: RDR-60&c Compatible           2         RDR-75&c Equivalent           3         OFF           4         OFF                                                                                                    |        | • |
| Home                                               | Connection Type                                                                 |                                                                                                    |        | _ |
| Timing                                             | USB (Universal Serial Bus) ports                                                |                                                                                                    |        |   |
| SDK                                                | O Serial: RS-232 and virtual COM po                                             | rts                                                                                                    |        |   |
| Format                                             | Use COM ports 1 thro                                                            | Default 18 Baudrat                                                                                                    | e 9600 | • |
| Tools                                              | C Ethernet (Local IP 10.10.30.154)                                              |                                                                                                    |        |   |
| Test Area >>>                                      | IP Address                                                                      | $\begin{array}{c} \bullet \\ \bullet \\ \bullet \end{array} + \begin{array}{c} \bullet \\ \bullet \\ \bullet \end{array} + \begin{array}{c} \bullet \\ \bullet \end{array} + \begin{array}{c} \bullet \\ \bullet \end{array} + \begin{array}{c} \bullet \\ \bullet \\ \bullet \end{array} + \begin{array}{c} \bullet \\ \bullet \end{array} + \begin{array}{c} \bullet \\ + \end{array} + \begin{array}{c} \bullet \\ \bullet \end{array} + \begin{array}{c} \bullet \\ \bullet \end{array} + \begin{array}{c} \bullet \\ + \end{array} + \begin{array}{c} \bullet \\ \bullet \end{array} + \begin{array}{c} \bullet \\ + \end{array} + \begin{array}{c} \bullet \\ + \end{array} + \begin{array}{c} \bullet \\ + \end{array} + \begin{array}{c} \bullet \\ + \end{array} + \begin{array}{c} \bullet \\ + \end{array} + \begin{array}{c} \bullet \\ + \end{array} + \begin{array}{c} \bullet \\ + \end{array} + \begin{array}{c} \bullet \\ + \end{array} + \begin{array}{c} \bullet \\ + \end{array} + \end{array} + \begin{array}{c} \bullet \\ + \end{array} + \begin{array}{c} \bullet \\ + \end{array} + \end{array} + \begin{array}{c} \bullet \\ + \end{array} + \end{array} + \begin{array}{c} \bullet \\ + \end{array} + \end{array} + \begin{array}{c} \bullet \\ + \end{array} + \end{array} + \begin{array}{c} \bullet \\ + \end{array} + \end{array} + \begin{array}{c} \bullet \\ + \end{array} + \end{array} + \begin{array}{c} \bullet \\ + \end{array} + \end{array} + \begin{array}{c} \bullet \\ + \end{array} + \end{array} + \begin{array}{c} \bullet \\ + \end{array} + \end{array} + \end{array} + \begin{array}{c} \bullet \\ + \end{array} + \end{array} + \end{array} + \begin{array}{c} \bullet \\ + \end{array} + \end{array} + \end{array} + \end{array} + \end{array} + \begin{array}{c} \bullet \\ + \end{array} + \end{array} + \end{array} + \end{array} + \end{array} + \end{array} + \\ + \end{array} + \end{array} +$ |        |   |
|                                                    | Port 10001                                                                      | Find Next IP                                                                                                    |        |   |
|                                                    |                                                                                 |                                                                                                    |        |   |
|                                                    | Ready                                                                           | #1 US8 LUID: 0/0x0000                                                                                                    |        | 0 |
|                                                    |                                                                                 |                                                                                                    |        |   |

Copy the VID and PID shown under Device List

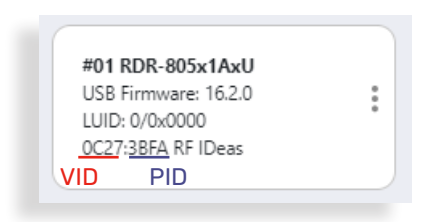

#### Option 2 - Using Windows Device Manager

- Start Device Manager (Windows OS)
- Locate and Expand Human Interface Devices

| Device Manager                        | - | <br>^ |
|---------------------------------------|---|-------|
| e Action View Help                    |   |       |
| 🔿   📰   🔛   🖬 🖬                       |   |       |
| 是 RFI-PW04VWXZ                        |   | ^     |
| > ii Audio inputs and outputs         |   |       |
| > 🍻 Batteries                         |   |       |
| > 🗑 Biometric devices                 |   |       |
| > 🛿 Bluetooth                         |   |       |
| > @ Cameras                           |   |       |
| > 🛄 Computer                          |   |       |
| > 👝 Disk drives                       |   |       |
| > 🤜 Display adapters                  |   |       |
| > 📓 Firmware                          |   |       |
| > 🙀 Human Interface Devices           |   |       |
| > 🥅 Keyboards                         |   |       |
| > 🥅 Memory technology devices         |   |       |
| > III Mice and other pointing devices |   |       |
| > 🛄 Monitors                          |   |       |
| > 👮 Network adapters                  |   |       |
| > 😰 Other devices                     |   |       |
| > Print queues                        |   |       |
| > Printers                            |   |       |
| >  Processors                         |   |       |
| Security devices                      |   |       |
| Software components                   |   |       |
| > Software devices                    |   |       |
| > K Sound, video and game controllers |   |       |
| > Storage controllers                 |   | ~     |

• Right-click on the USB input device and select "Properties"

| Device Manager                                                                                                    | General Driver Details Events                                                                                                    | - n x |
|----------------------------------------------------------------------------------------------------|----------------------------------------------------------------------------------------------------|-------|
| Decise Manager Action View Help The Compliant vendor-defi The Compliant vendor-defi The Complian | General Data Events USB Iput Denice USB Iput Denice Derice type: Human Infance Devices Nervice type: Reinder dynem devices) Locitor: Put_UT0003 IAB_UT0012 Device status Pris device a working procefy. Change setting: CK Cancel | n x   |
| Monitors     Provide the second second       |                                                                                                    | - 1   |
| > Im Print queues                                                                                                    |                                                                                                    |       |

- Click the "Details" tab, then set Property to "Hardware IDs"
- Copy the VID and PID shown under Device List

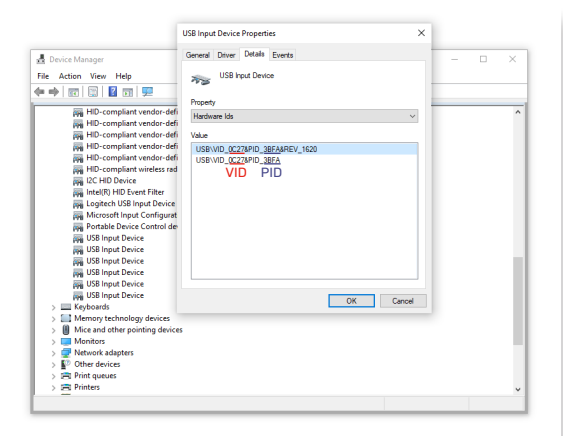

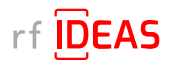

## 2.1 Ricoh MFP

### 2.1.2 Set the Ricoh Card Reader Vendor ID and Product ID on Ricoh MFP

### Option 1 - Using the Web Image Monitor (WIM)

- Login into the Web Image Monitor with MFP username + password
   WIM -> Device Management
- Go to Configuration
   WIM -> Device Management -> Configuration

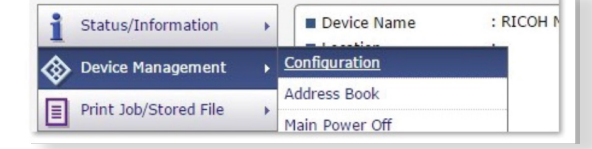

- Click on Program/Change USB Device List
   WIM -> Device Management -> Configuration -> Program/Change USB Device List
- Enter the four characters collected earlier into respective Vendor ID and Product ID field
   e.g. Vendor ID: "OC27", Product ID "3BFA"
- Enter the characters below into respective Vendor ID and Product ID field
   e.g. Vendor ID: "0C27", Product ID "3CFA"

| ок                                | Cancel                             | ]                                                                                                    |
|-----------------------------------|------------------------------------|----------------------------------------------------------------------------------------------------|
| If settings are of Enter hexadeci | changed while th<br>mal numbers (0 | e device is connected, reconnect the device or restart the machine to apply the -9, a - f, A - F) with a maximum of 4 digits for each ID. |
| Device 1                          |                                    |                                                                                                    |
| Vendor ID                         | : 0C27                             |                                                                                                    |
| Product ID                        | : 3BFA                             |                                                                                                    |
| Device 2                          |                                    |                                                                                                    |
| Vendor ID                         | : 0C27                             |                                                                                                    |
| Product ID                        | 3CFA                               |                                                                                                    |
|                                   |                                    |                                                                                                    |

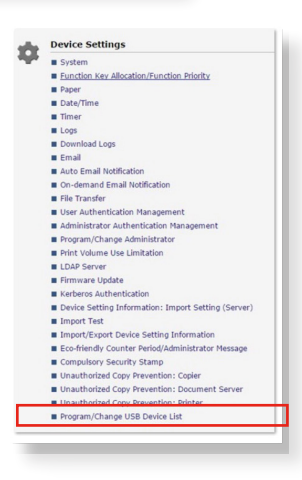

|                              | Cancer                                  |                                                    |                                                                                                    |
|------------------------------|-----------------------------------------|----------------------------------------------------|----------------------------------------------------------------------------------------------------|
| f settings ar<br>nter hexade | e changed while th<br>ecimal numbers (0 | e device is connected<br>- 9, a - f, A - F) with a | , reconnect the device or restart the machine to apply the setting change<br>maximum of 4 digits for each ID. |
| Device No.                   | Vendor ID                               | Product ID                                         |                                                                                                    |
| Device 1                     | 0C27                                    | 3BFA                                               |                                                                                                    |
| Device 2                     | 0C27                                    | 3CFA                                               |                                                                                                    |
| Device 3                     |                                         |                                                    |                                                                                                    |
| Device 4                     |                                         |                                                    |                                                                                                    |
| Device 5                     | P                                       | 1                                                  |                                                                                                    |
| Device 6                     | r                                       | 1                                                  |                                                                                                    |
| Device 7                     | P. C. S. S. S.                          |                                                    |                                                                                                    |
| Device 8                     | r                                       |                                                    |                                                                                                    |
| Device 9                     |                                         | 1                                                  |                                                                                                    |
| Device 10                    | 1                                       | 1                                                  |                                                                                                    |

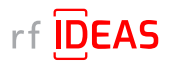

## 2.1 Ricoh MFP

### 2.1.2 Set the Ricoh Card Reader Vendor ID and Product ID on Ricoh MFP

Setting Vendor ID and Product ID on G3 Machines

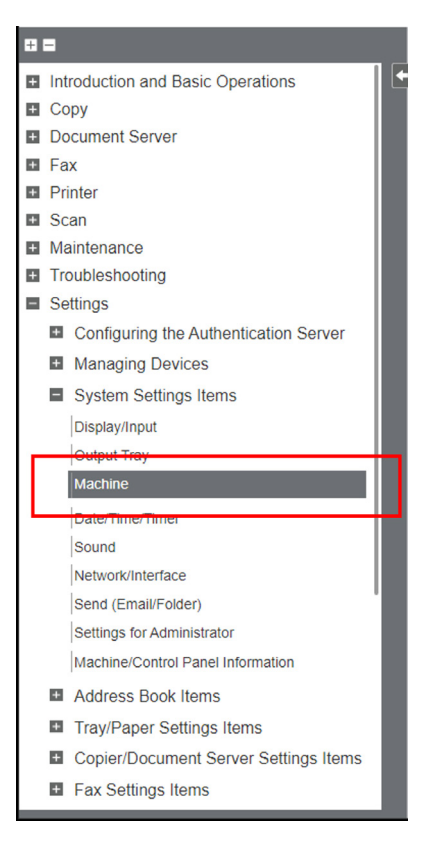

| External Device                 | 1                                                                                                    |
|---------------------------------|----------------------------------------------------------------------------------------------------|
| Setting Items                   | Description                                                                                                    |
| Register/Change USB Device List | Register Product ID and Vendor ID information for an IC card reader device as a set to the device list to limit the usage of USB devices.<br>The "Product ID" and "Vendor ID" information for a USB device have been assigned by the manufacturer to identify the individual device. "Vendor<br>ID" input settings are between 0x0001 and 0xFFFE and "Product ID" input settings are between 0 and 0xFFFF. Up to ten pairs of "Product ID"<br>and "Vendor ID" information can be registered. |

• Please reboot (switch off - then on) the device after making those changes.

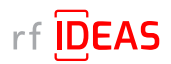

## 2.1 Ricoh MFP

### 2.1.2 Set the Ricoh Card Reader Vendor ID and Product ID on Ricoh MFP

### Option 2 - Using the Panel

- Login into the Panel Panel -> User Tools
- Go to Machine Settings
   Panel -> User Tools -> Machine Settings
- Click on Program/Change USB Device List
   Panel -> User Tools -> Machine Settings -> Program/Change USB Device List
- Enter the four characters collected earlier into respective Vendor ID and Product ID field
   e.g. Vendor ID: "0C27", Product ID "3BFA"
- Enter the characters below into respective Vendor ID and Product ID field
  - e.g. Vendor ID: "0C27", Product ID "3BFA"

### 2.1.3 Complete Ricoh MFP Configuration

- Set the "Screen Startup Mode" to Normal
  - The default Screen Startup Mode is "Quick". It boots the screen as fast as possible even though some background applications may not be ready yet.
  - The "Quick" startup mode may cause misunderstanding that device is ready to use.
  - To avoid those misunderstandings, it is recommended to set "Normal" Screen Startup Mode.
- Enable Human Detection Sensor
  - This sensor should be enabled by factory. The settings organization has been changed when migrating models from Classic screen type to the new Standard screen type.
  - The following subsections shows screenshots.
    - Screen type Classic
      - Press [Settings] on the Home screen. Press [Machine Features Settings].
      - Press [System Settings] [General Features] tab [Human Detection Sensor], and then press [Active].
      - Press [OK]. After completing the procedure, press [Home]
    - Screen type Standard
      - Press [Settings] on the Home screen. Press [System Settings].
      - Press [Machine][Power/Energy Saving][Human Detection Sensor].

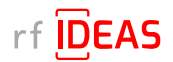

## 3.1 Create Secure HWG+ file(s)

- You will need to use the <u>rf IDEAS Configuration Utility</u> (Windows, Linux, and macOS) to create a Secure .HWG+ file that can be used in the rf IDEAS Remote Card Reader Manager for Ricoh application.
  - Sample Secure HWG+ files are included with the rf IDEAS Remote Card Reader Manager for Ricoh tool installer package, to help you understand the format and content within a Secure .HWG+ file.
- Please follow the steps below to create the appropriate configuration for the end-user RFID card(s) (current and future), and then create a Secure .HWG+ file that can be used in the rf IDEAS Remote Card Reader Manager for Ricoh.

### 3.1.1 View & Modify Card Configurations

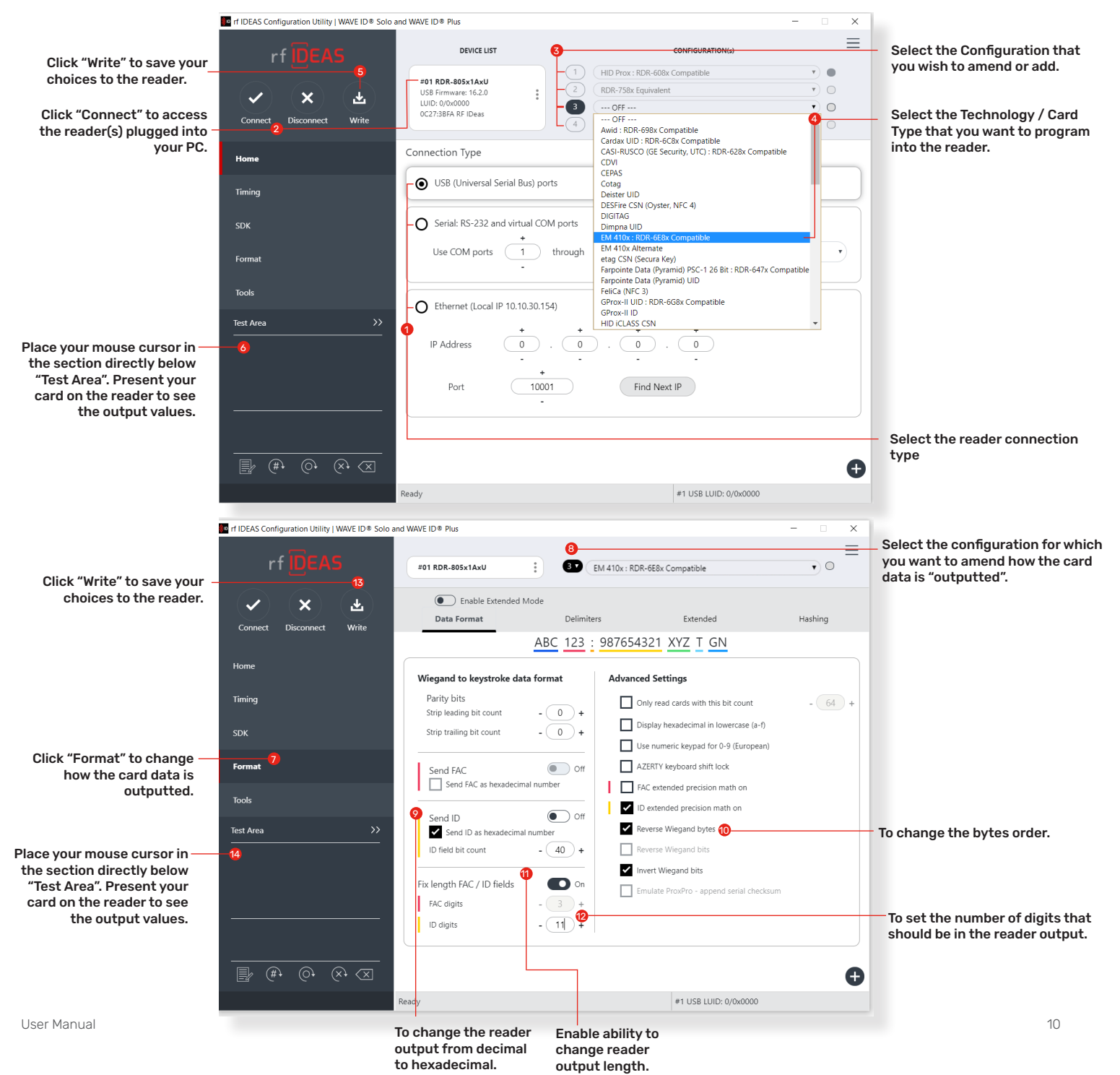

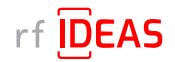

## 3.1 Create Secure HWG+ file(s)

### 3.1.2 Save the Configuration as a .HWG+ File

1. Click the + icon at the bottom right- hand corner of the rfIDeas Configuration Utility.

2. Choose "Save" device data to Secure hwg+ file.

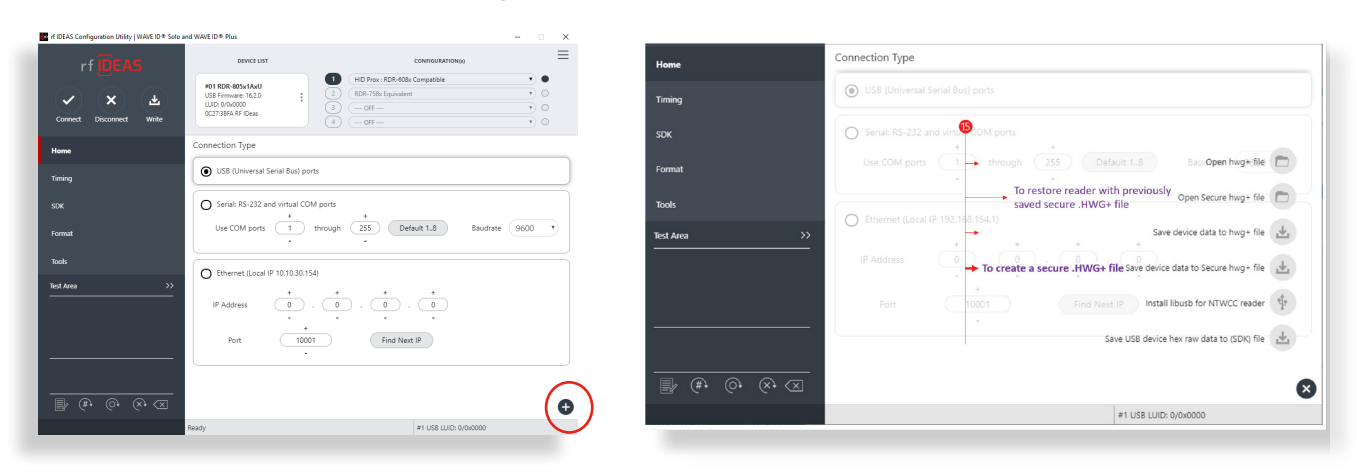

Further configuration guides are available at:

- https://knowledgebase.rfideas.com/how-do-i-configure-my-plus-reader-to-read-different-card-types/
- https://knowledgebase.rfideas.com/how-to-configure-my-plus-reader-for-2-different-card-formats-that-usethe-same-card-type/

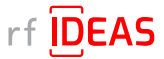

## 3.2 Compile the List of MFPs Hosting Ricoh Card Readers Requiring Configuration

1. Log onto the SLNX admin page

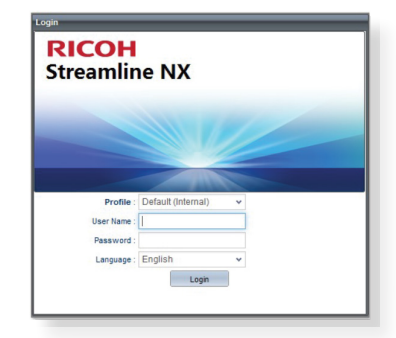

|                                                        | Devices  |                      |           |               |
|--------------------------------------------------------|----------|----------------------|-----------|---------------|
| 🗄 🣁 Host Name                                          | 1        | 000                  |           |               |
| E 📁 IP Address                                         | Device T | Device Display Name  | Address * | • Network: IP |
| Models     Certificate groups     Location     Process | 0        | SP 8400DN ( )        | 10.7      | 10.7          |
|                                                        | 13       | MP 4054 (* )         | 10.7;     | 10.7          |
|                                                        |          | Pro C9210 (1 )       | 10.7      | 10.7          |
|                                                        |          | Pro C9210 E-86 ( )   | 10.7 ;    | 10.7          |
|                                                        | B        | Pro C7210SX E-86A (1 | 10.7;     | 10.7          |
|                                                        |          | (1 )                 | 10.7      | 10.7          |

| CON Strea              |          |                |                            |
|------------------------|----------|----------------|----------------------------|
| Device List (85)       | Devices  |                |                            |
| 🗈 🧯 Host Name          |          | 🖹 💕 🥥          | S 1                        |
| 🗉 📁 IP Address         | Device T | Device Dienlau | Name *                     |
| 🛙 🧊 Models             |          | Buoro (10 1    | Sort Ascending             |
| 🛛 🣁 Certificate groups | 10       | M 350 (10. 13  | Sort Descending            |
| Cocation               | 12       | M 3500 (11 📲   | Configure Cod              |
| Process                | 12       | IM 4000 (11 QT | Configure Soft             |
|                        | 11       | M 5000 (11 11  | Clear Sort                 |
|                        | 13       | IM 8000 (11 🔠  | Auto Fit All Columns       |
|                        | 13       | IM 9000 (11 🖽  | Auto Fit                   |
|                        | 13       | M C2500 (      |                            |
|                        | 13       | M C2500 (      | Columns                    |
|                        | 12       | M C2510 (      |                            |
|                        | 12       | M C300 (1 王    | Freeze Device Display Name |
|                        |          | M C2010 (      |                            |
|                        | 10       | M C3010 (      | Add Calculated Column      |
|                        | 123      | M C3500 (      | And Carcolated Column      |
|                        | 13       | IM C3500 (     | -                          |
|                        | 13       | M C400 (1 🗐    | Right Align                |
|                        | 13       | M C4500 ( 🔳    | Left Align                 |

| Devices                                |                                                        | Device Type Device Display Name Address Network: IP Address                         |   |
|----------------------------------------|--------------------------------------------------------|-------------------------------------------------------------------------------------|---|
| M 350 (10.<br>M 3500 (10<br>M 4000 (10 | Sort Ascending<br>Sort Descending<br>OT Configure Sort | Network: Host Name     Serial Number     Network: MAC Address     Manufacturer Name |   |
| M 5000 (10<br>M 8000 (10<br>M 9000 (10 | Auto Fit All Columns                                   | Model Name     Device: WIM Location     Device: WIM Comment                         | - |
| M C2500 (*                             | Columns                                                | Date/Time: Last Other Poll<br>PPM                                                   |   |
| M C300 (10                             | Freeze Device Display Name                             | Delegation Server<br>Registered by                                                  |   |
| M C3500 ("                             | Add Calculated Column                                  | Network: IPv6 Address<br>Network: Subnet Mask                                       |   |
| M C400 (10<br>M C4500 (*               | III Right Align                                        | Network: NetWare Print Server                                                       |   |
| M C4510 (*                             | RNP5838                                                | 879:<br>Status: System<br>Status: Printer                                           |   |

2. Navigate to the Devices tab

3. Right click on the name header and select "Columns".

can select others, the following is the minimum requirement): • Device Display Name

4. Ensure the following "column" objects are selected (you

- Address
- Network: IP Address
- Operational Panel
- Group

NOTE: The tool may or may not ignore unneeded columns

5. Click on "Views" and select "Save as"

| <b>RICOH</b> Strea | mline NX                                                                                                    |         |                         |                 | are - el tape d'i           |
|--------------------|----------------------------------------------------------------------------------------------------|---------|-------------------------|-----------------|-----------------------------|
| Device Last (20)   | Canada Canada Canad |         |                         |                 |                             |
| C Deat Name        | 2.0 B 4 0 01                                                                                                    |         |                         |                 | Max + Test. + 10 (7 - 0 - 5 |
| P AND NAME         | Devroe Display Name *                                                                                                    | Address | Retwork P Address Group | Operation Panel | H 54                        |
| Contrate strengt   | NU 2842-(70 )                                                                                                    | 38 F    | 18                      | Start .         | Tarre as                    |
| Constant Property  | W 2688-( N                                                                                                    |         | 15                      | Brat            | 1 miles                     |

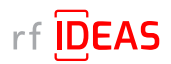

## 3.2 Compile the List of MFPs Hosting Ricoh Card Readers Requiring Configuration

| 6. Enter a name for your new view and click the "OK" button                            | Please enter a value Enter View Name* : Card Readers OK Cancel                                                                                                    |
|----------------------------------------------------------------------------------------|----------------------------------------------------------------------------------------------------|
| 7. Now you will have the new View Name you just saved via the dropdown for future use. | View - Card Readers - Gard Readers - Gard Readers - |
| 8. To Export the device, select the CSV export icon.                                   | View   Card Readers  Card Readers  Card Readers  View                                                                                                    |

 The exported CSV file will be downloaded to your browser's default location. See sample .CSV file below included in rf IDEAS Remote Card Reader Manager for Ricoh\sample CSV files

| # Format Version: https://protec | t-us.mimecast.com/s/Cr8RCxkw | 1jum3VZcWAH7P?do  | main=5.1.1.0    |                     |
|----------------------------------|------------------------------|-------------------|-----------------|---------------------|
| # Generated at: 09/30/2021 14:1  | 7:44                         |                   |                 |                     |
| # Function Name: Device List     |                              |                   |                 |                     |
| # Device Display Name            | Address                      | Network: IP Addre | Operation Panel | Group               |
| dev_displayname                  | dev_address                  | dev_ipaddress     | operation_panel | dev_real_group_name |
| MP C2004ex (10.10.30.130)        | RNP583879294B2F.tc.ds        | 10.10.30.130      | Smart           | Group1              |
| MP C2004ex (10.10.30.142)        | RNP002673B7A55C.tc.ds        | 10.10.30.142      | Smart           | Group2              |

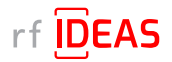

## 3.3 Verify Java (JRE or Default JDK) Version

The rf IDEAS Remote Card Reader Manager for Ricoh is a Java application. Use the following Command Prompts to determine if Java 8 SE is currently installed on your PC.

• Start Command Prompt (or Terminal)

| 0.41       | command Prompt                                                                                 |
|------------|------------------------------------------------------------------------------------------------|
| (c)        | osoft Windows [Version 10.0.19044.2130]<br>Microsoft Corporation. All rights reserved.         |
| :: \I      | INDOWS\system32>                                                                               |
|            |                                                                                                |
| 0:4        | Command Prompt                                                                                 |
| Mi∂<br>(⊂) | rosoft Windows [Version 10.0.19044.2130]<br>Microsoft Corporation. All rights reserved.        |
| C:\<br>jav | WINDOW5\system32>java -version<br>a version "1.8.0_341"                                        |
| Jav<br>Jav | a(TM) SE Runtime Environment (build 1.8.0_341<br>a HotSpot(TM) 64-Bit Server VM (build 25.341- |
|            |                                                                                                |

• Type java -version, and then hit ENTER

• Type Exit, and then hit ENTER

## 3.4 Install or Update Java

• <u>Click here</u> to download Java 8 SE Runtime Environment from Oracle. Oracle account registration required to download.

| How to download and install Java on | https://www.java.com/en/download/help/windows_manual_download.html  |
|-------------------------------------|---------------------------------------------------------------------|
| Windows?                            | https://www.java.com/en/download/help/windows_offline_download.html |

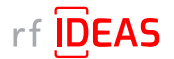

## 3.5 Install rf IDEAS Remote Card Reader Manager for Ricoh

### 3.5.1 Download rf IDEAS Remote Card Reader Manager for Ricoh.jar

• <u>Click here</u> to download the rf IDEAS Remote Card Reader Manager installation file, (.zip file), which contains the rf IDEAS Remote Card Reader Manager for Ricoh.jar

### 3.5.2 Install rf IDEAS Remote Card Reader Manager for Ricoh.jar

- Place the rf IDEAS Remote Card Reader Manager for Ricoh installation .zip file in C:\Program Files, or in any other folder of your choice.
- Unzip the rf IDEAS Remote Card Reader Manager for Ricoh installation file.

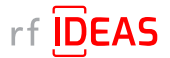

## 3.6 Run rf IDEAS Remote Card Reader Manager for Ricoh

- Navigate to / Open the rf IDEAS Remote Card Reader Manager for Ricoh installation folder.
- To launch the rf IDEAS Remote Card Redaer Manager for Ricoh application, double click the rf IDEAS Remote Card Reader Manager for Ricoh.jar

| Name                                                       | Date modified      | Туре                | Size   |
|------------------------------------------------------------|--------------------|---------------------|--------|
| Documentation                                              | 10/3/2023 11:07 AM | File folder         |        |
| End-User License Agreement (EULA)                          | 10/3/2023 11:07 AM | File folder         |        |
| 📕 lib                                                      | 10/3/2023 11:02 AM | File folder         |        |
| resources                                                  | 10/3/2023 2:38 PM  | File folder         |        |
| sample CSV files                                           | 10/3/2023 11:08 AM | File folder         |        |
| sample SecureHWG config files                              | 10/3/2023 11:08 AM | File folder         |        |
| 🕌 rf IDEAS Remote Card Reader Manager for Ricoh v1.0.6.jar | 10/3/2023 2:13 PM  | Executable Jar File | 349 KB |

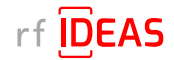

## 4.1 Single Device Configuration (one rf IDEAS Card reader connected to Ricoh MFP)

### 4.1.1 Login & Verify that CIS Plugin is Installed

- Click on the Single Device Configuration tab
- Enter the IP address + Admin credentials (Username and/or Password) for the Host MFP (=MFP onto which the rf IDEAS reader is connected to)
- Click on the "CIS Plugin Installer" tab
- Set the CIS Plugin installer's mode to "Verify"

| 10 rf IDEAS Remote Card Reader Manager for Ricoh                                                                                                    | o × |
|----------------------------------------------------------------------------------------------------|-----|
| Single Device Configuration Multi Device Configuration                                                                                                    |     |
| Device iP Address (0.10.30.142) Device Administrator Vasame  provide Administrator Passeere  where the second second seco |     |
| CIS Plugin Installer   Status   Configuration                                                                                                    |     |
| Mode: O Deptoy O Underptoy ® Werthy                                                                                                    |     |
| Reader Plugin(s) Deployment File (JSON) Select File                                                                                                    |     |
| Proceed                                                                                                    |     |
|                                                                                                    |     |
|                                                                                                    |     |
|                                                                                                    |     |
|                                                                                                    |     |
|                                                                                                    |     |
|                                                                                                    |     |
|                                                                                                    |     |
|                                                                                                    |     |
|                                                                                                    |     |
|                                                                                                    |     |

· Click on the Select file button to load the rf IDEAS plugin "deployment" .json file

| 10 rf IDEAS Remote Card Reader Manager for Ricoh                                                                                                    | - 1                                                                               | o x |
|----------------------------------------------------------------------------------------------------|-----------------------------------------------------------------------------------|-----|
| Single Device Configuration Multi Device Configuration                                                                                                    |                                                                                   |     |
| Device P Admenistrator Status (19.10.20.14.2) Device Admenistrator Usersame agrin Device Admenistrator Session C Connection Type HTTP Connection Type HTTP                              |                                                                                   |     |
| Operation         Data         Competence           Mode:         Deploy         Undeploy         Verrely           Reader Phophesinent File (JSDN)         Select File         Proceed |                                                                                   |     |
|                                                                                                    | Copen X<br>Look Jic S. deployment, Stes v a S S S S S S S S S S S S S S S S S S   |     |
|                                                                                                    | File game: deploycades.des.jp.on<br>Files of Type: JSCN (Comma delimited) (*jscn) |     |

• Select the following file:

rf IDEAS Remote Card Reader Manager for Ricoh\resources\deploycardreader.json, and click Open

Click "Proceed" button

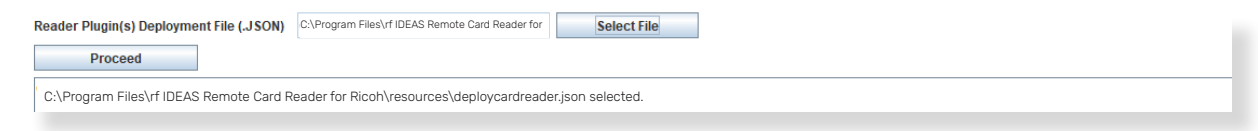

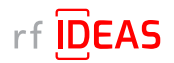

## 4.1 Single Device Configuration (one Ricoh Card reader connected to Ricoh MFP)

### 4.1.1 Login & Verify that CIS Plugin is Installed

• Click "Yes" to start rf IDEAS reader CIS plugin(s) installation on the Ricoh MFP

| Confirm | ation                      | Х |
|---------|----------------------------|---|
| ?       | Would you like to proceed? |   |
|         | Yes No                     |   |

NOTE: If you see RxConfServlet is missing on device while working with G2 SOP with SDK/j, please first install it on the machine. You can do this via the Web Interface\Configuration (Admin mode)\Install.

### Sample Responses

| Successful Results                                                                                                    |   |   |
|----------------------------------------------------------------------------------------------------|---|---|
| <sup>10</sup> /1 DEAS Remote Card Reader Manager for Ricoh           Single Device Configuration         Multi Device Configuration                                                                                                    | 5 | × |
| Device IP Address     10:10:30:14.2       Device Administrator Usersmann     jamin       Device Administrator Passwort     IIITP       Connection type     IIITP       ClS Plugin Installer     Status                                                                      |   |   |
|                                                                                                    |   |   |
| 2022-0-42 09 02223 info; 101 10.01 4/2; Verification successity App In Installed 1967760129<br>2022-04 26 09 02234; 101 01.03 0.142; Verification successity pin Installed 1967760130<br>2022-04-26 09 2234; 101 0.30 142; Verification successity pin Installed 1967760130 |   |   |

### Unsuccessful Results

### If you receive the following results.....

| 10 rf IDEAS Remote Card Reader Manager for Ricch                                                                                                    | - 6 | 1 X |
|----------------------------------------------------------------------------------------------------|-----|-----|
| Single Device Configuration Multi Device Configuration                                                                                                    |     |     |
| Device IP Address (%10.30342) Device Administrator Dessevered Device Administrator Password FOR Connection Type HTTP                                                                                                    |     |     |
| CG Plugin Installer Status Configuration                                                                                                    |     |     |
| Mode:   Beplay  Undeplay  Model  Model  Mode |     |     |
| Reader Plugin(s) Deployment File (.JSON) Select File                                                                                                    |     |     |
| Proced                                                                                                    |     |     |
| C\Program Files\RFIDeas\RicohCardReaderManager\sample_CIS_deployment_files\deploycardreaderjson selected                                                                                                    |     |     |
| 2023-04-20 1238-34 : Info: Processing device 10:10:30:142 - CI: Plugin installation status verification.                                                                                                    |     |     |
| 2023-04-26 12:38:34 : Reading Reader Configs from file: C\\Program Files\RFDBeas\RichCardReaderManager\sample_CIS_deployment_files\deploycardreader.json 2023-04-26 12:38:56 : Debug: [10.10.30.142]<br>Trying to connect.<br>2023-04-26 12:38:56 : Debug: [10.10.30.142] Connected to rxop success.<br>2023-04-26 12:38:56 : Debug: [10.10.30.142] Checking device compatibility.<br>2023-04-26 12:38:56 : Debug: [10.10.30.142] Checking device compatibility.<br>2023-04-26 12:41:44 : Firct: [10.10.30.142] Checking device compatibility.                                                                                                    |     |     |
|                                                                                                    |     |     |

### Ensure that Machine is accessible/connected to the network, and then try again.

• Wait for Proceed and/or Reset to be available once more (i.e. not greyed out)

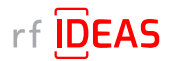

## 4.1 Single Device Configuration (one rf IDEAS reader connected to Ricoh MFP)

### 4.1.2 If rf IDEAS Plugin is not Installed

• If the rf IDEAS plugins are not installed, please set the CIS Plugin Installer's mode to "Deploy"

| <sup>10</sup> vt IDEAS Remote Card Reader Manager for Ricoh                                                           | – ø × |
|----------------------------------------------------------------------------------------------------|-------|
| Single Device Configuration Multi Device Configuration                                                                |       |
| Device IP Address     3030.302.0342       Device Administrator Username     admin       Device Administrator Password |       |
| CIS Plugin Installer Status Configuration                                                                             |       |
| Mode:      Deploy      Venty                                                                                          |       |
| Reader Plugin(s) Deployment File (.JSON) Select File                                                                  |       |
| Proceed                                                                                                    |       |
|                                                                                                    |       |
|                                                                                                    |       |
|                                                                                                    |       |

- Click on the Select file button to load the rf IDEAS plugin "deployment" .json file
- Select rf IDEAS Remote Card Reader for Ricoh\resources\deploycardreader.json
- Click the "Proceed" button

| Reader Plugin(s) Deployment File (.JSON) |                                                                                                  | C:\Program | n Files\rf IDEAS Remote C | Select File |  |  |  |
|------------------------------------------|--------------------------------------------------------------------------------------------------|------------|---------------------------|-------------|--|--|--|
| Proceed Reset                            |                                                                                                  |            |                           |             |  |  |  |
|                                          | C:\Program Files\rf IDEAS Remote Card Reader for Ricoh\resources\deploycardreader.json selected. |            |                           |             |  |  |  |

· Click "Yes" for the rf IDEAS CIS Plugin(s) to be installed on the target Ricoh MFP

| Confirmation |                            |  |
|--------------|----------------------------|--|
| ?            | Would you like to proceed? |  |
|              | Yes No                     |  |

NOTE: If you see RxConfServlet is missing on device while working with G2 SOP with SDK/j, please first install it on the machine. You can do this via the Web Interface\Configuration (Admin mode)\Install.

### Log File Responses

### Successful Results

| 10 rf IDEAS Remote Card Reader Manager for Ricoh                                                                                                    | - | ٥ | > | < |
|----------------------------------------------------------------------------------------------------|---|---|---|---|
| Single Device Configuration Multi Device Configuration                                                                                                    |   |   |   |   |
| Device IP Address 10:10:30:142                                                                                                    |   |   |   |   |
| Mode:              • Deploy         O Indeploy         Verify           Reader Plaginits)         Deployment File (JSON)         CV-hogram Files/HI DEAS Remote Card Re         Select File           Proceed         Reset         Select File         Select File                                                                                                    |   |   |   |   |
| CL-Degram Files/VIIGEAS Bench Card Reader for Rob/DIS deployment files/applycardreader.json selected 2023-442 102.23 Info; Processing device 10:10.30 142 - OE Prugin Installation. 2023-442 102.23 Info; Processing device 10:10.30 142 - OE Prugin Installation. 2023-442 102.22 Reader juit 10:10.30 142 Training to compact 2023-442 102.22 Reader juit 10:10.30 142 Training to compact 2023-442 102.22 Reader juit 10:10.30 142 Checking device compactifiely. 2023-442 102.22 Reader juit 10:10.30 142 Checking device compactifiely. 2023-442 102.22 Reader juit 10:10.30 142 Checking device compactifiely. 2023-442 102.22 Reader juit 10:10.30 142 Checking device compactifiely. 2023-442 102.23 Reader juit 10:10.30 142 Checking device compactifiely. 2023-442 102.23 Reader juit 10:10.30 142 Reader for Readed. 2023-442 102.33 Info; Thio 10:10.30 142 Reader for Readed. 2023-442 102.33 Info; Thio 10:10.30 142 Reader for Readed. 2023-442 102.35 Info; Thio 10:10.30 142 Reader for Readed. 2023-442 102.35 Info; Thio 10:10.30 142 Reader for Readed. 2023-442 102.35 Info; Thio 10:10.30 142 Reader for Readed. 2023-442 102.35 Info; Thio 10:10.30 142 Reader for Readed. 2023-442 102.35 Info; Thio 10:10.30 142 Reader for Readed. 2023-442 102.35 Info; Thio 10:10.30 142 Reader for Readed. 2023-442 102.35 Info; Thio 10:10.30 142 Reader for Readed. 2023-442 102.35 Info; Thio 10:10.30 142 Reader for Readed. 2023-442 10:10.35 Info; Thio 10:10.30 Info; Thio 10:10.30 Info; Thio Reader for Reader for Rea |   |   |   |   |
|                                                                                                    |   |   |   |   |

The Remote Card Reader Manager application will automatically reboot the MFP after pluigin installation.

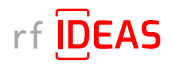

## 4.1 Single Device Configuration (one rf IDEAS reader connected to Ricoh MFP)

### 4.1.2 If rf IDEAS Plugin is not Installed

### Unsuccessful Results

### If you receive the following results.....

| 10 rf1/DEAS Remote Card Reader Manager for Ricoh – 🖸                                                                                                    | ) × |
|----------------------------------------------------------------------------------------------------|-----|
| Single Device Configuration Multi Device Configuration                                                                                                    |     |
| Device IP Address     10:0.30.19.2       Device Administrator Username     admin       Device Administrator Password                                                                                                    |     |
| CIS Plugin Installer Status Configuration                                                                                                    |     |
| Mode: 🛞 Deploy 💿 Undeploy 💿 Vently                                                                                                    |     |
| Reader Plugin(s) Deployment File (JSON) CAProgram Files/rf IDEAS Remote Select File                                                                                                    |     |
| Proceed                                                                                                    |     |
| Cliprogram Files/rf DEAS Stemote Card Reade for Ricoh/DS deployment files/deploycardreader.jon salected                                                                                                    |     |
| 2023-04-26 12:57:01: Reading Reader Configs from file: C:\Program Files\RFiDeas\RicohCardReaderManager\sample_CIS_deployment_files\\deploycardreaderjson 2023-04-26 12:57:01: Debug: [10.10.30.142]<br>Trying to connect<br>2023-04-26 12:57:01: Debug: [10.10.31/42] Connected to rxop success.<br>2023-04-26 12:57:57: Diebug: [10.10.31/42] Connected to rxop success.<br>2023-04-26 12:57:57: Diebug: [10.10.31/42] Checking device compatibility. 2023-04-26 12:59:49 : Error: [10.10.30.142] Failed to uninstall the application.<br>init Device not reachable. |     |
|                                                                                                    |     |

Ensure that Machine is accessible/connected to the network, and then try again.

• Wait for Proceed and/or Reset to be available once more (i.e. not greyed out)

### Undeploy Function:

- You can Undeploy any plugin file uploaded to the MFP via the rf IDEAS Remote Card Reader Manager for Ricoh application by selecting the "Undeploy" radio button, then clicking the "Select File" button.
- It is not able to Undeploy plugin files installed via WIM or RIM.

## 4.1.3 Using Ricoh's Remote Installer Manager (RIM) to install RfldeasReaderPlugin & RiDPConfigServletInstaller

### 1. Install RIM

- 2. Start RIM NOTE: Don't forget to set the Ricoh MFP admin credentials under File\Environment Setting\Device Communication Settings\Authentication Settings!
- 3. Right-click on Device List
- 4. Click on Add, and Select > Manual Entry to input the IP address of one Ricoh MFP with a Ricoh Card Reader (Manufactured by rf IDEAS)
- 5. Right click on the Ricoh MFP, Select Offline Operations > Install [2visit course]...> 1. Install [Device]
- 6. Select RfldeasReaderPlugin.zip, and click Open
- 7. Click Yes in the Remote installer Manager Popup window NOTE: Do not turn the device's power off while the process is being performed
- 8. Wait for the process to be completed. *NOTE: you can also access the Ricoh MFP locally (Panel) or via WIM to confirm that the plugin was installed*
- 9. Repeat steps 5 thru to 8 for RiDPConfigServletInstaller.zip
- 10. Close RIM

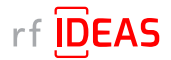

## 4.1 Single Device Configuration (one rf IDEAS reader connected to Ricoh MFP)

### 4.1.4 Using WIM to Install RfldeasReaderPlugin & RiDPConfigServletInstaller

- RfldeasReaderPlugin.zip v1.00.10 and RiDPConfigServletInstaller.zip v2.02.28 can be installed/removed via WIM using below
- 1. WIM --> Device Management --> Configuration --> Install.

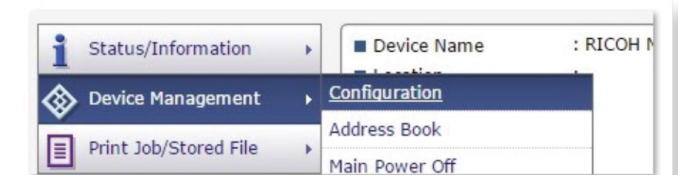

- 2. Browse to the RFIdeasReaderPlug-in.zip on your local PC.
- 3. Click "Display Extended Feature List".
- 4. Select the Radio button in the Total Applications list.
- 5. Click "Install" button.
- 6. Verify that RfIdeasReaderPlugin.zip v1.00.10 is installed successfully. Information regarding the installed applications can be confirmed from the Extended Feature Setting's Extended Feature Info screen and the Startup Setting screen.
  - 6.1 Click on Extended Feature Info (Startup Setting) from the Extended Feature Settings menu. Up to 4 applications can be displayed at once. Changes are not possible. Changing pages is done by clicking on the index button.
  - 6.2 Click on the properties button of the application that you wish to display information for. Return to the "Extended feature Info" page with the "Back" button.
- 7. Repeat steps 2-6 above for RiDPConfigServletInstaller.zip

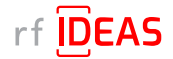

## 4.1 Single Device Configuration (one rf IDEAS reader connected to Ricoh MFP)

### 4.1.4 Using WIM to Install RfldeasReaderPlugin & RiDPConfigServletInstaller

8. Register the CIS plugin. The CIS plugin needs to be registered to the MFP. In January 2019, Ricoh released a new model generation with G2.5 panels. Therefore, different arrangements of the MFP configuration for CIS plugin registration are described in the following subsections.

### 8.1 On G3 Panels

- Press "Settings".
- Press "System Settings".
- Press "Network/Interface".
- Press "Control Panel: External Interface Software Settings".
- Select "IC Card Software Settings" and ensure that "Proximity Card Reader" is enabled.
- Select "Proximity Card Reader". This window will ask you to connect your card reader.
- Plug your rf IDEAS Card Reader to the left or back of the SOP panel.
- A dialog will be shown that your card reader was registered.
- Click "OK".
- The "Proximity Card Reader Settings" page will display as follows: Please verify that Vendor ID: "Oc27" and
- Product ID "ToDo" are set. In addition, the "Auth." checkbox must be enabled.

### 8.2 On G2.5 Panels

- On the Home Screen of the SOP click "User Tools".
- Select "Screen Features".
- Scroll to the bottom of the list and select "Screen device settings".
- External Interface Software Settings.
- Select "IC Card Reader" and ensure that "Proximity Card Reader" is enabled.
- Select "Proximity Card Reader Settings". This window will ask you to connect your card reader.
- Plug your RF ideas Card Reader to the right side of the SOP panel. (You may need to remove the bracket first).
- If the cabling is unclear, please refer to the "Service Manual" of the specific Ricoh MFP for more detailed instructions.
- The "Proximity Card Reader Settings" page will display as follows: Please verify that Vendor ID: "0c27" and Product ID "3BFA" (alternatively 3CFA) are set.
- In addition, the "Auth." checkbox must be enabled. Click "Ok".
- Use the "OK" and "back" button to return to home screen.
- Reboot the device.

### 8.3 On G2.5 Panels with ACT 1.2s

- Press "System Settings".
- Press "Network/Interface".
- Press "External Interface Software Settings".
- Select "Proximity Card Reader".
- Press "Proximity Card Reader Software Settings"
- Plug the card reader into the tablet.
- A "Toast" message pops up "The card reader has been registered". This message will disappear after a few seconds.
- Enable checkbox Authentication to "Active".
- Select as Software to use "RFIdeasReaderPlug-in".
- Press "OK".
- Go back to home screen.
- Reboot the MFD.

### 8.4 On G2 Panels

- On the Home Screen of the SOP click "User Tools".
- Select "Screen Features".
- Scroll to the bottom of the list and select "Screen device settings".
- ICCard/Bluetooth Software Settings.
- Select "IC Card Software Settings" and ensure that "Proximity Card Reader" is enabled.
- Select "Proximity Card Reader Settings". This window will ask you to connect your card reader.
- Plug your rf IDEAS Card Reader to the right side of the SOP panel.
- A dialog will be shown that your card reader was registered.
- Click "OK".
- The "Proximity Card Reader Settings" page will display as follows: Please verify that Vendor ID: "0c27" and Product ID "ToDo" are set. In addition, the "Auth." checkbox must be enabled.

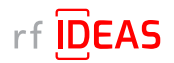

## 4.1 Single Device Configuration (one rf IDEAS reader connected to Ricoh MFP)

### 4.1.5 Checking reader status in Single Device Configuration

- Click on the Status tab
- Click on the "Get Status" button

| 10 r/10EAS Remote Card Reader Manager for Ricoh        |  |  |  |  |  |
|--------------------------------------------------------|--|--|--|--|--|
| Single Device Configuration Multi Device Configuration |  |  |  |  |  |
| Device IP Address 10.10.30.142                         |  |  |  |  |  |
| Device Administrator Username admin                    |  |  |  |  |  |
| Device Administrator Password                          |  |  |  |  |  |
| Connection Type HTTP                                   |  |  |  |  |  |
| CIS Plugin Installer Status Configuration              |  |  |  |  |  |

• Choose "Yes" when ready to proceed to rf IDEAS reader status verification

| Confirm | ation                      | × |
|---------|----------------------------|---|
| ?       | Would you like to proceed? |   |
|         | Yes No                     |   |

### Log File Responses

### Successful Results

| If JEAS Remote Card Reader Manager for Ricch                                                                                                    |             | 0        |
|----------------------------------------------------------------------------------------------------|-------------|----------|
| Single Device Configuration Multi Device Configuration                                                                                                    |             |          |
| Device IP Address     [10.10.30.142       Device Administrator Username     indmin       Device Administrator Password                                                                                                    |             |          |
| Connection Type HTTP<br>CIS Plugin Installer Status Configuration                                                                                                    |             |          |
| Get Status                                                                                                    |             |          |
| 2023-04-25 1907.59 Vilaming for users in put_                                                                                                    |             |          |
| 2023-04-29 1908 27<br>The use selected Yes<br>Comending 16 X-broking status a RendeCardBeaderStatus (sokiame:com.ndp.usb os.ndess.s=10.10.30.142<br>Reader status a RendeCardBeaderStatus (sokiame:com.ndp.usb os.ndess.spugned=146770/29): stateCode=ATTACHED, manifacturer=Rtdeas, model=PdProx.firmwarew, lasEwChangew, configuration=ricoh_Awid Felica Diplag ICLASS hwp+, lastDlpChange=2023-04-14.08:10, manufacturerSpec=No special data b<br>Reader status a RendeCardBeaderStatus (Sokiame:com.ndp.usb os.ndeas): subcode=ATTACHED, manifacturer=Rtdeas, model=PdProx.firmwarew, lasEwChangew, configuration=ricoh_Awid Felica Diplag ICLASS hwp+, lastDlpChange=2023-04-14.08:10, manufacturerSpec=No special data b<br>ReaderStatus (Felica Diplag ICLASS hwp+, 2023-04-14.08:10, manufacturerSpec=No special data b<br>ReaderStatus (Felica Diplag ICLASS hwp+, 2023-04-14.08:10, manufacturerSpec=No special data b<br>ReaderStatus (Felica Diplag ICLASS hwp+, 2023-04-14.08:10, manufacturerSpec=No special data b<br>ReaderStatus (Felica Diplag ICLASS hwp+, 2023-04-14.08:10, manufacturerSpec=No special data b<br>ReaderStatus (Felica Diplag ICLASS hwp+, 2023-04-14.08:10, manufacturerSpec=No special data b<br>ReaderStatus (Felica Diplag ICLASS hwp+, 2023-04-14.08:10, manufacturerSpec=No special data b<br>ReaderStatus (Felica Diplag ICLASS hwp+, 2023-04-14.08:10, manufacturerSpec=No special data b<br>ReaderStatus (Felica Diplag ICLASS hwp+, 2023-04-14.08:10, manufacturerSpec=No special data b<br>ReaderStatus (Felica Diplag ICLASS hwp+, 2023-04-14.08:10, manufacturerSpec=No special data b<br>ReaderStatus (Felica Diplag ICLASS hwp+, 2023-04-14.08:10, manufacturerSpec=No special data b<br>ReaderStatus (Felica Diplag ICLASS hwp+, 2023-04-14.08:10, manufacturerSpec=No special data b<br>ReaderStatus (Felica Diplag ICLASS hwp+, 2023-04-14.08:10, manufacturerSpec=No special data b<br>ReaderStatus (Felica Diplag ICLASS hwp+, 2023-04-14.08:10, manufacturerSpec=No special data b<br>ReaderStatus (Felica Diplag ICLASS hwp+, 2023-04-14.08:10, manufacturerSpec=No special data b<br>ReaderStatus (Felica | Rfideas, ei | rrorLeve |

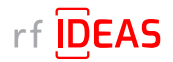

## 4.1 Single Device Configuration (one rf IDEAS reader connected to Ricoh MFP)

### 4.1.6 Upload Secure .HWG+ file

- Click on the "Configuration" tab
- Click on the "Select File" button
- Navigate to the appropriate Secure .HWG+ file for the customer, and then click "Open"

| 10 rf IDEAS Remote Card Reader Manager fo          | r Ricoh               | - a ×                                                                                                    |
|----------------------------------------------------|-----------------------|----------------------------------------------------------------------------------------------------|
| Single Device Configuration Multi De               | vice Configuration    |                                                                                                    |
| Device IP Address<br>Device Administrator Username | 10.10.30.142<br>admin |                                                                                                    |
| Device Administrator Password<br>Connection Type   | нттр                  |                                                                                                    |
| CIS Plugin Installer Status Config                 | uration               |                                                                                                    |
| Reader Configuration File (.HWG+)                  |                       | Select File Upload                                                                                                    |
|                                                    |                       | Open     X  Look Ji: sample_SecureNWG_config_Riles     deconfig Test.hwg+     B055 IAKU Secure.hwg+     ricch_Awid Felica Digitap ICLASS.hwg+  File Name: File Name: File Sof Type: Reader Configuration File (.HWG+)     Cancel |

• You will see the Configuration File settings below

| 2023-44-25 f9 f2231<br>C:VProgram FilesRFI / DeasRRicohCardReaderManager/sample_SecureHWG_config_filesVicoh_Awid Felica Digitag (CLASS hwg+selected.<br>/- rf IDEAS Configuration File Start—<br>Configuration #1 AWID_RDR089X_COMPATIBLE, High Priority= OFF<br>Configuration #1 AWID_RDR089X_COMPATIBLE, High Priority= OFF<br>COMMUNICATION PROTOCOL<br>I - Krystoke<br>FORMAT: DATA FORMAT Mode<br>FORMAT: DATA FORMAT Mode<br>Start frail at count = 1<br>- Stip trail at count = 1<br>- Stip trail at count = 1<br>- FAC / ID Delimiter is ON (unknown )<br>READER < CARD READ STATUS NICATOR<br>- EBEQ IN CARD READ STATUS NICATOR<br>- EBEQ IN CARD READ STATUS NICATOR<br>- COMUNICARD PROTOCOL<br>- COMUNICARD PROTOCOL<br>- COMUNICARD PROTOCOL                                                                                                    | Reader Configuration File (.HWG+) C:\Program Files\RF IDeas\RicohCardReaderManager\sample_SecureHWG_config_files\ricoh_                                                                                                    | Select File | Upload |  |
|----------------------------------------------------------------------------------------------------|----------------------------------------------------------------------------------------------------|-------------|--------|--|
| - rfl DEAS Configuration File Start Configuration #1 AWID_RDR698X_COMPATIBLE, High Priority= OFF COMMUNICATION PROTOCOL - Keystook - Keystook - Keystook - Keystook - Start Padatage It count = 1 - Start Padatage It count = 1 - Start Padatage It count = 1 - OF Pield Dia count = 1 - OF Pield Dia count = 1 - OF Pield Dia count = 1 - OF Pield Dia count = 1 - FAC format = Decimal - FAC format = Decimal - FAC for                                                                                                    | 2023-04-25 19:12-51<br>CIProgram Files/RF IDeas/RicohCardReaderManager/sample_SecureHWG_config_files/ricoh_Awid Felica Digitag iCLASS.hvg+ sel                                                                                                    | lected.     |        |  |
| Configuration #1 AWID_ROR698X_COMPATIBLE, High Priority=OFF COMMUNICATION FROTOCOL COMMUNICATION FROTOCOL COMMUNICATION FROTOCOL CONFIGURATION FROTOCOL CONFIGURATION FROTOCOL COMMUNICATION FROTOCOL COMMUNICATION FROTOCOL COMMUNICATION FROTOCOL COMMUNICATION FROTOCOL COMMUNICATION FROTOCOL COMMUNICATION FROTOCOL                                                                                                    | rf IDEAS Configuration File Start                                                                                                    |             |        |  |
| COMMUNICATION PROTOCOL<br>- Keystoke<br>- Keystoke<br>- Strip leading to court = 1<br>- Strip leading to court = 1<br>- Strip leading to court = 1<br>- OF leid bit court = 1<br>- OF leid bit court = 1<br>- OF leid bit court = 1<br>- OF leid bit court = 1<br>- FAC format = Decimal<br>- FAC format = Decimal<br>- FAC f | Configuration #1 AWID_RDR698X_COMPATIBLE, High Priority= OFF                                                                                                    |             |        |  |
| FORMAT: DATA FORMAT Mode         - Sthp (eading bit count = 1         - Sthp (eading bit count = 1         - Di Pried bit count = 1         - Di Pried bit count = 1         - Di Dried bit count = 1         - Di Dried bit count = 1         - Di Pried bit count = 1         - Di Pried bit count = 1         - Di Dried bit count = 1         - Di Dried bit count = 1         - Di Dried bit count = 1         - Di Dried bit count = 1         - Di Dried bit count = 1         - Di Dried bit count = 1         - Di Dried bit count = 1         - Protoring - Decimal         - FAC (I'D Delimiter to ONL         - LED = AUTO(Reader)         SAMPLE OUTPUT: <         - ELDE - VATO(Reader)         SAMPLE OUTPUT: <         - Configuration #2 FELICA_NFC3. High Priority= OFF         Configuration #2 FELICA_NFC3. High Priority= OFF         - Krystoke                                                                                                    | COMMUNICATION PROTOCOL                                                                                                    |             |        |  |
| SAMPLE OUTPUT: Order FAC- unknown>dD>ooooo                                                                                                    | FORMAT: DATA FORMAT Mode           - Strip leading bit count = 1           - Strip leading bit count = 1           - ID Field bit count = 1           - ID Field bit count = 1           - ID Field bit count = 1           - ID Field bit count = 1           - ID Field bit count = 1           - ID Field bit count = 1           - ID Field bit count = 1           - ID Field bit count = 1           - ID Field bit count = 1           - FAC format = Decrinal           - FAC JO Beimfer IS Decrinal           - FAC JO Beimfer IS DO CATOR           - ED = AUTO(Reader)           - LED = AUTO(Reader) |             |        |  |
| Configuration #2 FELICU_INF03, High Phone-OFF COMMUNICATION PROTOCOL CommUnication Protocol                                                                                                    | SAMPLE OUTPUT:                                                                                                    |             |        |  |
| COMMUNICATION PROTOCOL<br>- Krystroka                                                                                                    | Configuration #2 FELICA_NFC3, High Priority= OFF                                                                                                    |             |        |  |
|                                                                                                    | COMMUNICATION PROTOCOL<br>  - Keystroke                                                                                                    |             |        |  |

- Click the "Upload" button
- Choose "Yes" when ready to proceed with configuring a single rf IDEAS reader.

| DEAS Remote Card Reader Manager for Ricch                                                                                                    | 8 |
|----------------------------------------------------------------------------------------------------|---|
| e Device Configuration Multi Device Configuration                                                                                                    |   |
| Device IR Address 40.10.20.14/2                                                                                                    |   |
|                                                                                                    |   |
| Device Annunza goni oseriegnis                                                                                                    |   |
| Device Administrator Password                                                                                                    |   |
| Connection Type HTTP                                                                                                    |   |
| Innia localization                                                                                                    |   |
| inger material a anna composition                                                                                                    |   |
| der Configuration File (JWWG+) C*Program Files/RFIDeas/RicohCardReader/Manager/sample_SecureHWG_config_files/ricoh. Select File Uptoad                                                                                                    |   |
|                                                                                                    |   |
|                                                                                                    |   |
|                                                                                                    |   |
| 3-04-25 19:13:49                                                                                                    |   |
| 3-04-25 19:13-49 Togram File/KFI Deas/RicohCardReadentianager/sample_SecureHWO_config_files/ricoh_Anid Faica Digitag (CLASS hwg+ selected_ informater_inent                                                                                                    |   |
| 94425 11749<br>Ing Tri Lear BeackRoad ArdReadentlansgerta ample, SecureHVIC_config_Neckcoh_Avid Felica Digitag (CLASS.hwg = selected<br>Ing for user's input.                                                                                                    |   |
| 94425 19130<br>Ing Micard Read Read Read Read Read Read Read Rea                                                                                                    |   |
| 54425 1913 48<br>Ing for user's lippd.                                                                                                    |   |
| 94425 19138<br>Ing Tre Land Rickh ClandReaderlanapricample, SecureHWQ, config, Sleathork, And Felca Digitag (CLASS herp-selected<br>Ing Tre Land's RepL.                                                                                                    |   |
| 54425 1913 484<br>Ing Br uter's Rpd.                                                                                                    |   |
| 94425 19138<br>Ing Tready Taylor<br>ng Provin's typeL                                                                                                    |   |
| 94-85 ft 13 P<br>Ingen Herrof Dave<br>Py Mrand's Opul.                                                                                                    |   |
| 0-46-25 19:19.4<br>ng Francer's nguL.                                                                                                    |   |
| 94425 In 1947<br>Gran Hard KonCardkasterlansprisample, Becun-HWG, config, Nextronk , And Felca Diptsy ICLASS hep-selected<br>Ry Dr our's Ryput.                                                                                                    |   |
| 94425 1913<br>Imp The EAR Constant Constant Second MVC_condig_Illestricts/_And Felca Digitag (CLASS hwg+ selected<br>ing to user's epuid.                                                                                                    |   |
| 54-625 119 40<br>magni harpo (cardinagardaanpin, Becuni-KWG, config, Ilienincah, Awid Felca Digitag (CLASS herp-selected<br>ng to unin striput.                                                                                                    |   |
| 94-94 51 91-96<br>major Interiof RozeRica/Gurdiesdentlangertsampte_SecureHVIC_contg_Ilestricth_And Felca Digitag (CLASS hwg+ selected<br>ing for user's epuid.                                                                                                    |   |
| Solution for the analysis of the analysis of t                                                                                                    |   |
| 0-0-0-51 11-0<br>Ingen Testro T<br>Ingen Testro T |   |

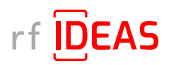

## 4.1 Single Device Configuration (one rf IDEAS reader connected to Ricoh MFP)

### 4.1.6 Upload Secure .HWG+ file

### Log File Responses

Successful Results

| 10 rf IDEAS Remote Card Reader Manager for Ricoh                                                                                                    | - 0 | × s |
|----------------------------------------------------------------------------------------------------|-----|-----|
| Single Device Configuration Multi Device Configuration                                                                                                    |     |     |
| Device IP Address 10.10.30.142 Device Administrator Username admin Device Administrator Password                                                                                                    |     |     |
| Connection Type HTTP                                                                                                    |     |     |
| CIS Pugin Installer Status Configuration                                                                                                    |     |     |
| Reader Configuration File (HWG+) CtProgram Files/RFI Deas/RicohCardReaderManager/sample_SecureHWG_config_Tiles/ricoh Select File Upload                                                                                                    |     |     |
| 2023-04-25 1913 49<br>CiProgram Fluer Result Found Resolution CardReadurtIansgertsample_SecureHWQ_config_files/ricoh_Awid Felica Digitag iCLASS.twg+ selected.<br>Walling for user's input                                                                                                    |     |     |
| 2023-04-25 19 15:52<br>The user zelected Yes.<br>Connecting be K Collipsing ITDEXS reader@Ricch MFP with IP Address=10 10:30 142                                                                                                    |     |     |
| Reader configuration result = 201.<br>Configuration successfully uploaded to rf IDEAS reader@IP Address = 10 10 30.142.                                                                                                    |     |     |
| Connecting to & Checking status of rf IDEAS reader@Ricoh MFP with IP Address=10:10:30:142                                                                                                    |     |     |
| Bits Configuration       - 0 × 1         glo Device Configuration       - 0 × 1         glo Device Configuration       - 0 × 1         glo Device Configuration       - 0 × 1         Device Configuration       - 0 × 1         Device Configuration       - 0 × 1         Device Administrator Usersam       - 0 × 1         Device Administrator Usersam       - 0 × 1 |     |     |
|                                                                                                    |     |     |

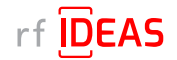

## 4.2 Multi-Device / Fleet Configuration

### 4.2.1 Login & Verify that CIS Plugin is Installed

- Click on the "Multi Device Configuration" tab
- Enter the Admin credentials (Username and/or Password) for the target MFPs (= MFPs onto which the rf IDEAS reader is connected to)
- Click on "Select File" to load the .CSV containing all the target MFPs

| 10 rf IDEAS Remote Card Reader Mana | ager for Ricoh                         |                               |             |                        |  |  | - | ø × |
|-------------------------------------|----------------------------------------|-------------------------------|-------------|------------------------|--|--|---|-----|
| Single Device Configuration Mu      | Iti Device Configuration               |                               |             |                        |  |  |   |     |
| Device Administrator Username       | Admin                                  | Device Administrator Password |             | Connection Type HTTP   |  |  |   |     |
| Device List (.CSV File)             |                                        |                               | Select File | View .CSV file Content |  |  |   |     |
| CIS Plugin Installer Fleet Config   | uration                                |                               |             |                        |  |  |   |     |
|                                     | Mode:      Oeploy      Undeploy      V | erify                         |             |                        |  |  |   |     |
| Reader Plugin(s) Deployment File    | (JSON)                                 | Select File                   |             |                        |  |  |   |     |
| Proceed                             |                                        |                               |             |                        |  |  |   |     |
|                                     |                                        |                               |             |                        |  |  |   |     |
|                                     |                                        |                               |             |                        |  |  |   |     |
|                                     |                                        |                               |             |                        |  |  |   |     |
|                                     |                                        |                               |             |                        |  |  |   |     |
|                                     |                                        |                               |             |                        |  |  |   |     |
|                                     |                                        |                               |             |                        |  |  |   |     |
|                                     |                                        |                               |             |                        |  |  |   |     |
|                                     |                                        |                               |             |                        |  |  |   |     |
|                                     |                                        |                               |             |                        |  |  |   |     |
|                                     |                                        |                               |             |                        |  |  |   |     |
|                                     |                                        |                               |             |                        |  |  |   |     |
|                                     |                                        |                               |             |                        |  |  |   |     |

- Select: rf IDEAS Remote Card Reader Manager for Ricoh\sample\_files\RCRM Sample MFP list.csv, and click "Open"
- Click on View .CSV file content to review the list of target MFPs

| Device Display Name      | Address               | IP Address   | Operation Panel | Group  | Comment          |
|--------------------------|-----------------------|--------------|-----------------|--------|------------------|
| P C2004ex (10.10.30.130) | RNP583879294B2F.tc.ds | 10.10.30.130 | Smart           | Group1 | Supported device |
| P C2004ex (10.10.30.142) | RNP002673B7A55C.tc.ds | 10.10.30.142 | Smart           | Group2 | Supported device |
|                          |                       |              |                 |        |                  |
|                          |                       |              |                 |        |                  |
|                          |                       |              |                 |        |                  |
|                          |                       |              |                 |        |                  |
|                          |                       |              |                 |        |                  |
|                          |                       |              |                 |        |                  |
|                          |                       |              |                 |        |                  |
|                          |                       |              |                 |        |                  |
|                          |                       |              |                 |        |                  |
|                          |                       |              |                 |        |                  |
|                          |                       |              |                 |        |                  |
|                          |                       |              |                 |        |                  |
|                          |                       |              |                 |        |                  |
|                          |                       |              |                 |        |                  |
|                          |                       |              |                 |        |                  |
|                          |                       |              |                 |        |                  |
|                          |                       |              |                 |        |                  |
|                          |                       |              |                 |        |                  |
|                          |                       |              |                 |        |                  |

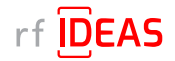

## 4.2 Multi-Device / Fleet Configuration

### 4.2.1 Login & Verify that CIS Plugin is Installed

- Click on the "CIS Plugin Installer" tab
- Set the CIS Plugin Installer mode to "Verify"
- · Click on the "Select" file button to load the rf IDEAS plugin deployment .json file

| EAS Remote Card Reader Manager for Ricoh                                                                                                    | D X |
|----------------------------------------------------------------------------------------------------|-----|
| Device Configuration Multi Device Configuration                                                                                                    |     |
| e Administrator Username admin Device Administrator Password Connection Type HTTP Device List (LSV File) CVProgram Files/RF Deas/RichChargersample_CSV_ResSample MFP Ist cw Verw.cSV file Content Verw.cSV file Content |     |
| lugin installer Fleet Configuration                                                                                                    |     |
| Mode: O Deploy O Undeploy & Verity                                                                                                    |     |
| er Plugin(s) Deployment File (JSON) Select File                                                                                                    |     |
| Proceed                                                                                                    |     |
|                                                                                                    |     |
|                                                                                                    |     |
|                                                                                                    |     |
|                                                                                                    |     |
|                                                                                                    |     |
|                                                                                                    |     |
|                                                                                                    |     |
|                                                                                                    |     |
|                                                                                                    |     |
|                                                                                                    |     |
|                                                                                                    |     |
|                                                                                                    |     |
|                                                                                                    |     |
|                                                                                                    |     |
|                                                                                                    |     |
|                                                                                                    |     |

• Select rf IDEAS Remote Card Reader Manager for Ricoh\resources\deploycardreader.json, and click Open

| Device Configuration Multi Device Configuration                                                      |                                                |
|----------------------------------------------------------------------------------------------------|------------------------------------------------|
| administrator Username admin Device Administrator Password                                           | Connection Type HTTP                           |
| Device List (.CSV File) C:\Program Files\RF IDeas\RicohCardReaderManager\sample_CSV_files\Sample MFP | list csv Select File View.CSV file Content     |
| ugin Installer Fleet Configuration                                                                   |                                                |
| Mode: O Deploy O Undeploy O Verify                                                                   |                                                |
| er Plugin(s) Deployment File (.JSON) Select File                                                     |                                                |
| Proceed                                                                                              |                                                |
|                                                                                                    |                                                |
|                                                                                                    |                                                |
|                                                                                                    |                                                |
|                                                                                                    |                                                |
|                                                                                                    |                                                |
|                                                                                                    |                                                |
|                                                                                                    | Look jn: 💼 sample_CIS_deployment_files 🔷 🖬 🛱 💼 |
|                                                                                                    | deploycardreader.ison                          |
|                                                                                                    | deviceproperties.json                          |
|                                                                                                    |                                                |
|                                                                                                    |                                                |
|                                                                                                    |                                                |
|                                                                                                    |                                                |
|                                                                                                    |                                                |
|                                                                                                    | File Name: deploycardreader.json               |
|                                                                                                    | Files of Type: JSON (Comma delimited) (*.json) |
|                                                                                                    | Open Cancel                                    |
|                                                                                                    |                                                |
|                                                                                                    |                                                |
|                                                                                                    |                                                |

### Click "Proceed"

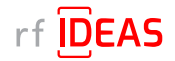

## 4.2 Multi-Device / Fleet Configuration

### 4.2.1 Login & Verify that CIS Plugin is Installed

· Click "Yes" to start rf IDEAS reader CIS plugin(s) installation on the Ricoh MFP

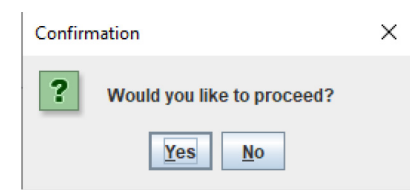

NOTE: If you see RxConfServlet is missing on device while working with G2 SOP with SDK/j, please first install it on the machine. You can do this via the Web Interface\Configuration (Admin mode)\Install.

### Log File Responses

Successful Results

| 0 rf IDEAS Remote Card Reader Manager for Ricch – 6                                                                                                    | i × |
|----------------------------------------------------------------------------------------------------|-----|
| Single Device Configuration Multi Device Configuration                                                                                                    |     |
| Device Administrator Username     admin     Device Administrator Password     Connection Type     HTTP       Device List (_CSV File)     C:Program Files/RF: Deas/Ricch/CardReader/Anagersample_CSV_files/Sample II/FP list.csv     Select File     View.CSV file Content                                                                                                    |     |
| CIS Plugin Installer   Fleet Configuration                                                                                                    |     |
| Mode:      Opeglog:      Otogelog:      Otogelo:      Otogelo:      Otogelo:      Otogelo:                                                                     |     |
| 2023-04-20 0557:00 : Reading Reader Configs from file: CLProgram Files/RF DecaRReaderflangpersample_CBs_deploycardreader.json<br>2023-04-20 057:00 : Debug (101: 03): 0310 ; Orniented for nop success.<br>2023-04-20 057:00 : Debug (101: 03): 0310 ; Orniented for nop success.<br>2023-04-20 057:00 : Debug (101: 03): 0310 ; Orniented for nop success.<br>2023-04-20 057:00 : Debug (101: 03): 0310 ; Orniented for nop success.<br>2023-04-20 057:00 : Debug (101: 03): 0310 ; Orniented for nop success.                                                                                                    |     |
| 2023-04-20 6957131 toth Processing device 10 10 30 142 - C2B Psychian Installation.<br>2023-04-20 6957131 Redding Reader Configs from file: CPProgram Files/RF Deal/RichCardReader/Banager/sample_CB_deploycardreader json<br>2023-04-20 695714 - Debug 10 10 30 142 Tother Box connect.<br>2023-04-20 695714 - Debug 10 10 30 142 Connected for nop auccess.<br>2023-04-20 695714 - Debug 10 10 30 142 Connected for nop auccess.<br>2023-04-20 695714 - Debug 10 10 30 142 Connected for nop auccess.<br>2023-04-20 695714 - Debug 10 10 30 142 Connected for nop auccess.<br>2023-04-20 69571 - Ho [10 10 30 142] Charding device competibility.<br>2023-04-20 69575 - Ho [10 10 30 142] Finalization auccess.<br>2023-04-20 69574 - Ho [10 10 30 142] Finalization auccess.<br>2023-04-20 69574 - Ho [10 10 30 142] Finalization success.<br>2023-04-20 69574 - Ho [10 10 30 142] Finalization s |     |
|                                                                                                    |     |

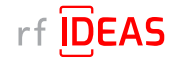

## 4.2 Multi-Device / Fleet Configuration

### 4.2.2 If rf IDEAS Plugin is not Installed

- If the rf IDEAS plugins are not installed, please Set the CIS Plugin Installer 's mode to "Deploy"
- · Click on the "Select File" button to load the rf IDEAS plugin deployment .json file
- Select rf IDEAS Remote Card Reader Manager for Ricoh\resources\deploycardreader.json, and click Open
- After loading the .json file click the "Proceed" button

| (g) rfl DEAS Remote Card Reader Manager for Ricoh                                                                                                    | - | ×    |
|----------------------------------------------------------------------------------------------------|---|------|
| Single Device Configuration Multi Device Configuration                                                                                                    |   |      |
| Device Administrator Username     admin     Device Administrator Password     Connection Type     HTTP       Device List (.CSV File)     C\rflDEAS\RicohCardReaderInlanagerisample_CSV_files\Sample MFP list.csv     Select File     View.cSV file Content |   |      |
| CIS Plugin Installer Fleet Configuration                                                                                                    |   |      |
| Mode:              ① Deploy:         O Undeploy:         Verify           Reader Plugin(s) Deployment File (JSON)         C:trlDEAS/RicohCard/ReaderManagerIsar         Select File                                                                        |   |      |
| Proceed Reset                                                                                                    |   | <br> |
| C/tfIDEAS/RicohCardReaderfManager/sample_CIS_deployment_files/deploycardreader.json selected.                                                                                                    |   |      |
|                                                                                                    |   |      |
|                                                                                                    |   |      |
|                                                                                                    |   |      |
| I.                                                                                                    |   |      |

· Click on "Yes" for the rf IDEAS CIS Plugin(s) to be installed on the target Ricoh MFPs

| Confirmation                        | × |
|-------------------------------------|---|
| <b>?</b> Would you like to proceed? |   |
| <u>Y</u> es <u>N</u> o              |   |

NOTE: If you see RxConfServlet is missing on device while working with G2 SOP with SDK/j, please first install it on the machine. You can do this via the Web Interface\Configuration (Admin mode)\Install.

### Log File Responses

### Successful Results

| ID rfl DEAS Remote Card Reader Manager for Ricch                                                                                                    | - ø × |
|----------------------------------------------------------------------------------------------------|-------|
| Single Device Configuration Multi Device Configuration                                                                                                    |       |
| Device Administrator Username     admin     Device Administrator Password     Connection Type     HTTP       Device List (LSV File)     CVProgram FilesRF: IDeas/RicohCardReaderManagerisample_CSV_filesSample MFP list.csv     Select File     View.LSV file Content                                                                                                    |       |
| CLS Plugin Installer Fleet Configuration                                                                                                    |       |
| Mode: 🐵 Deploy 🛇 Undeploy 🛇 Verify                                                                                                    |       |
| Reader Plugin(s) Deployment File (JSON) C:Program Files/RF IDeas/RicchCardRec Select File                                                                                                    |       |
| Proceed Reset                                                                                                    |       |
| 2022-04-28 0057:00 Info; Processing device 10:10:30:10-CIS Plugin instalation.<br>2023-04-28 0057:00 Debug 10:10:30:100 prime face/PE Deas/RochCardReaderManagerSample_CIS_deployment_files/deploycardreader.json<br>2023-04-28 0057:00 Debug 10:10:30:100 prime face/PE Deas/RochCardReaderManagerSample_CIS_deployment_files/deploycardreader.json<br>2023-04-28 0057:00 Debug 10:10:30:300 Creating device compatibility.<br>2023-04-28 0057:13: Encr (10:10:30:300 Creating device compatibility.<br>2023-04-28 0057:13: Encr (10:10:30:300 Creating device compatibility.<br>2023-04-28 0057:13: Encr (10:10:30:300 Creating device compatibility.<br>2023-04-28 0057:13: Encr (10:10:30:300 Creating device compatibility.<br>2023-04-28 0057:13: Encr (10:10:30:300 Creating device compatibility.<br>2023-04-28 0057:13: Encr (10:10:30:300 Creating device compatibility.<br>2023-04-28 0057:13: Encr (10:10:30:300 Creating device compatibility.<br>2023-04-28 0057:13: Encr (10:10:30:300 Creating device compatibility.<br>2023-04-28 0057:13: Encr (10:10:30:300 Creating device compatibility.<br>2023-04-28 0057:13: Encr (10:10:30:300 Creating device compatibility.<br>2023-04-28 0057:13: Encr (10:10:30:300 Creating device compatibility.<br>2023-04-28 0057:13: Encr (10:10:30:300 Creating device compatibility.<br>2023-04-28 0057:13: Encr (10:10:300 Creating device compatibility.<br>2023-04-28 0057:13: Encr (10:10:300 Creating device compatibility.<br>2023-04-28 0057:13: Encr (10:10:300 Creating device compatibility.<br>2023-04-28 0057:13: Encr (10:10:300 Creating device compatibility.<br>2023-04-28 0057:13: Encr (10:10:300 Creating device compatibility.<br>2023-04-28 0057:13: Encr (10:10:300 Creating device compatibility.<br>2023-04-28 0057:13: Encr (10:10:300 Creating device compatibility.<br>2023-04-28 0057:13: Encr (10:10:300 Creating device compatibility.<br>2023-04-28 0057:13: Encr (10:10:10:10:10; Encr (10:10; Encr (10:10; Encr (10:10; Encr (10:10; Encr (10:10; Encr (10:10; Encr (10:10; Encr (10:10; Encr (10:10; Encr (10:10; Encr (10:10; Encr (10:10; Encr (10:10; Encr (10:10; Encr (10:10; Encr |       |
| 2023-24 20 09:57:13 : Info: Processing device 10:10:30.142 - CIS Plugin Installation.<br>2023-24:20 09:57:13 : Reading Reader Conflags from file: C:Program Files/Reader/Banager/sample_CIS_deployment_files/deploycardreader.json<br>2023-24:20 09:57:14 : Debug (10:10:30:142) Conflags from ed.<br>2023-24:20 09:57:14 : Debug (11:10:30:142) Conflags from ed.<br>2023-24:20 09:57:11 : Debug (11:10:30:142) Conflags from ed.<br>2023-24:20 09:57:11 : Debug (11:10:30:142) Conflags from ed.<br>2023-24:20 09:57:11 : Debug (11:10:30:142) Conflags from for ed.<br>2023-24:20 09:57:11 : Debug (11:10:30:142) Installation success.<br>2023-24:20 09:57:11 : Debug (11:10:30:142) Installation success. com.id; 10:10:10:10:11 : Debug (11:10:10:11)<br>2023-24:20 09:57:11 : Debug (11:10:10:11)<br>2023-24:20 09:57:11 : Unit (11:10:10:11)<br>2023-24:20 09:57:11 : Unit (11:10:10:11)<br>2023-24:20 09:57:11 : Unit (11:10:10:11)<br>2023-24:20 09:57:11 : Unit (11:10:10:11)<br>2023-24:20 09:57:11 : Unit (11:10:10:11)<br>2023-24:20 09:57:11 : Unit (11:10:10:11)<br>2023-24:20 09:57:11 : Unit (11:10:10:11)<br>2023-24:20 09:57:11 : Unit (11:10:10:11)<br>2023-24:20 09:57:11 : Unit (11:10:10:11)<br>2023-24:20 09:57:11 : Unit (11:10:10:11)<br>2023-24:20 09:57:11 : Unit (11:10:11)<br>2023-24:20 09:57:11 : Unit (11:10:11)<br>2023-24:20 09:57:11 : Unit (11:10:11)<br>2023-24:20 09:57:11 : Unit (11:10:11)<br>2023-24:20 09:57:11 : Unit (11:10:11)<br>2023-24:20 : Unit (11:10:11)<br>2023-24:20 : Unit (11:10:1   |       |
|                                                                                                    |       |

The Remote Card Reader Manager application will automatically reboot the MFP after plugin installation.

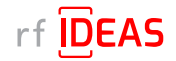

## 4.2 Multi-Device / Fleet Configuration

### 4.2.2 If rf IDEAS Plugin is not Installed

### Undeploy Function:

- You can Undeploy any plugin file uploaded to the MFP via the rf IDEAS Remote Card Reader Manager for Ricoh application by selecting the "Undeploy" radio button, then clicking the "Select File" button.
- It is not able to Undeploy plugin files installed via WIM or RIM.

### 4.2.3 Using Ricoh's Remote Installer Manager (RIM) Installer Manager to install RfldeasReaderPlugin & RiDPConfigServletInstaller

1. Install RIM

- 2. Start RIM NOTE: Don't forget to set the Ricoh G2.5 SOP MFP admin credentials under File\Environment Setting\Device Communication Settings\Authentication Settings!
- 3. Right-click on Device List
- 4. Click on Add, and Select > Specify File to load .CSV containing multiple Ricoh G2.5 SOP MFP(s)
- 5. Right click on Ricoh G2.5 SOP MFP(s), Select Offline Operations > Install [2visit course]...> 1. Install [Device]
- 6. Select RfldeasReaderPlugin.zip, and click Open
- 7. Click yes in the Remote installer Manager Popup window *NOTE: Do not turn the device's power off while the process is being performed.*
- 8. Wait for the process to be completed. *NOTE: you can also access the Ricoh G2.5 SOP MFP locally (Panel) or via WIM to confirm that the plugin was installed*
- 9. Repeat steps 5 thru to 8 for RiDPConfigServletInstaller.zip
- 10. Close RIM

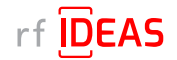

## 4.2 Multi-Device / Fleet Configuration

### 4.2.4 Select a Secure .HWG+ File for a "Group" of Readers

The Fleet Configuration function allows you to configure multiple readers, with the same Secure .HWG+ files, simultaneously.

- Click on the Fleet Configuration tab
- Click on the "Select Reader Configuration File (.HWG+)" button

| 10 rf IDEAS Remote Card Reader Manager                        | er for Ricoh                                                                                      |                                                                                   |                        |                         | - 0 ×  |
|---------------------------------------------------------------|---------------------------------------------------------------------------------------------------|-----------------------------------------------------------------------------------|------------------------|-------------------------|--------|
| Single Device Configuration Multi P                           | Device Configuration                                                                              |                                                                                   |                        |                         |        |
| Device Administrator Username at<br>Device List (.CSV File) C | admin Device Administrator Passw<br>C:Program Files/RF IDeas/RicohCardReaderManager/sample_CSV_fi | ord Connection Type HTTP estSample MFP list.csv Select File View.cSV file Content |                        |                         |        |
| CIS Plugin Installer Fleet Configura                          | ation                                                                                             |                                                                                   |                        |                         |        |
|                                                               |                                                                                                   |                                                                                   | 0                      | Total # of Boodoro      |        |
| Task No.                                                      | Reader Configuration File (.HWG+)                                                                 | View HWG+ Contighte content                                                       | Groups                 | Total # of Readers      |        |
| Task No.                                                      | Reader Configuration File (.HWG+) Select Reader Configuration File (.HWG+)                        | View .HWG+ Config file content<br>View .HWG+ Config file content                  | Select Device Group(s) | 0/0                     | Remove |
| Task No. 1                                                    | Reader Configuration File (HWG+)<br>Select Reader Configuration File (HWG+)                       | View HWG- Contig lite content View JWG- Contig lite content                       | Select Device Group(s) | 1008 * 01765045 5<br>00 | Remove |

- Select rf IDEAS Remote Card Reader for Ricoh\sample\_files\80581AKUSecure.hwg+
- Click "Open"
- Your selected Secure .HWG+ file appears in the task bar
- Click on the "View .HWG+ Config file content" button to view configuration settings

| rf IDEAS Remote Card Reader Mana                         | ager for Ricoh                                                                                   |                                                                                       |        |                 | 10 Visualize H                    | WG+ File X                                                                                                    |
|----------------------------------------------------------|--------------------------------------------------------------------------------------------------|---------------------------------------------------------------------------------------|--------|-----------------|-----------------------------------|----------------------------------------------------------------------------------------------------|
| Device Administrator Username<br>Device List (.CSV File) | admin Device Administrator Passw<br>CVProgram Files/RF IDeas/RicohCardReaderManagersample_CSV_ft | ord Connection Type HTTP<br>les/Sample MFP list.csv Select File View.CSV file Content |        |                 | / rf IDEAS Cor<br>Configuration # | figuration File Start HID_PROX_RDR308X_COMPATIBLE (H10301 by default), High Priority= OFF                                                                                                    |
| CIS Plugin Installer Fleet Configur                      | ration                                                                                           |                                                                                       |        |                 |                                   | - Keystroke                                                                                                    |
| Task No.                                                 | Reader Configuration File (HWG+)                                                                 | View .HWG+ Config file content                                                        | Groups | Total # of Read |                                   | FORMAT: DATA FORMAT Mode =                                                                                                    |
|                                                          |                                                                                                  |                                                                                       |        |                 |                                   |                                                                                                    |
|                                                          |                                                                                                  |                                                                                       |        |                 | Configuration #                   | PROFREGUNALERT, Hug Private OFF<br>Communication PROTOCOL<br>Provinces<br>CRIMAT DATA CRIMAT Mode<br>- British Decomt = 0<br>- British Decomt = 0<br>- D Finish Decomt = 64<br>- D Finish Decomt = 64 |

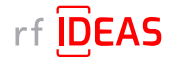

## 4.2 Multi-Device / Fleet Configuration

### 4.2.4 Select a Secure .HWG+ File for a "Group" of Readers

• Click on the "Select Device Group(s)" button to choose the MFP that the above chosen Secure .HWG+ file should be applied to

| In rf IDEAS Remote Card Reader Manager                        | for Ricoh                                              |                                                                                     |                        |                    | – Ø ×            |
|---------------------------------------------------------------|--------------------------------------------------------|-------------------------------------------------------------------------------------|------------------------|--------------------|------------------|
| Single Device Configuration Multi D                           | Device Configuration                                   |                                                                                     |                        |                    |                  |
| Device Administrator Username au<br>Device List (.CSV File) C | dmin Device Administrator Passwo                       | rd Connection Type HTTP<br>ss/Sample MFP list.csv Select File View.CSV file Content |                        |                    |                  |
|                                                               |                                                        |                                                                                     |                        |                    |                  |
| Task No.                                                      | Reader Configuration File (.HWG+)                      | View .HWG+ Config file content                                                      | Groups                 | Total # of Readers |                  |
| 1                                                             | C:\Program Files\RF IDeas\RicohCardReaderManager\sampl | View.HWG+ Config file content                                                       | Select Device Group(s) | 0/0                | Remove           |
|                                                               |                                                        |                                                                                     |                        |                    |                  |
| Please define rows correctly to proce                         | eed                                                    |                                                                                     |                        |                    | Add Apothor Took |

- To Configure 1 Group of Readers
- Let's select "Group 1" which contains MP C2004ex with IP address = 10.10.30.130, and then click "Save"

| <sup>ID</sup> Select Device Group(s) | × |
|--------------------------------------|---|
| ⊯ Group1 (1)                         |   |
| Group2 (1)                           |   |
| Save                                 |   |

### 4.2.5 Select a Secure .HWG+ File for Another "Group" of Readers

The Fleet Configuration function allows you to configure groups of readers, with different Secure .HWG+ files, simultaneously.

- To apply a different configuration to Group 2 which contains MP C2004ex with IP address = 10.10.30.142
- Click on "Add Another Task"

| rf IDEAS Remote Card Reader Manager | r for Ricoh                                                     |                                                           |        |                    | - 0 >  |
|-------------------------------------|-----------------------------------------------------------------|-----------------------------------------------------------|--------|--------------------|--------|
| ingle Device Configuration Multi    | Device Configuration                                            |                                                           |        |                    |        |
| evice Administrator Username        | Idmin Device Administrator Passwo                               | rd Connection Type HTTP                                   |        |                    |        |
| Device List (.CSV File)             | C:Program Files\RF IDeas\RicohCardReaderManager\sample_CSV_file | es\Sample MFP list.csv Select File View .CSV file Content |        |                    |        |
| 15 Plugin Installer Fleet Configura | ation                                                           |                                                           |        |                    |        |
| Task No.                            | Reader Configuration File (.HWG+)                               | View .HWG+ Config file content                            | Groups | Total # of Readers |        |
|                                     | 1 C:\Program Files\RF IDeas\RicohCardReaderManager\sampl        | View.HWG+ Config file content                             | Group1 | 0/1                | Remove |
|                                     |                                                                 |                                                           |        |                    |        |
|                                     |                                                                 |                                                           |        |                    |        |

• Click on the "Select Reader Configuration File(.HWG+)" button

| Task No. | Reader Configuration File (.HWG+)        | View .HWG+ Config file content | Groups                 | Total # of Readers |        |
|----------|------------------------------------------|--------------------------------|------------------------|--------------------|--------|
| 1        | C:\rfIDEAS\RicohCardReaderManager\sample | View .HWG+ Config file content | Group1                 | 0/1                | Remove |
| 2        | Select Reader Configuration File (.HWG+) | View .HWG+ Config file content | Select Device Group(s) | 0/0                | Remove |
|          |                                          |                                |                        |                    |        |

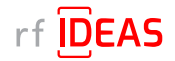

## 4.2 Multi-Device / Fleet Configuration

### 4.2.5 Select a Secure .HWG+ File for Another "Group" of Readers

- Select rf IDEAS Remote Card Reader Manager for Ricoh\sample\_files\ricoh\_Awid Felica Digitag iCLASS. hwg+
- Click "Open"

| ook in:                                   | sample_SecureHWG_config_files 🔽 🖬 🛱 🗖 🐯 🗄             |
|-------------------------------------------|-------------------------------------------------------|
| 4configTe                                 | st.hwg+                                               |
| 80581AKU                                  | JSecure.1wg+                                          |
| ricoh_Awi                                 | id Felica Digitag iCLASS.hwg+                         |
|                                           |                                                       |
|                                           |                                                       |
|                                           |                                                       |
|                                           |                                                       |
|                                           |                                                       |
|                                           |                                                       |
| 'ile <u>N</u> ame:                        | 4confgTest hwg -                                      |
| lie <u>Name:</u><br>lies of <u>Typ</u> e: | 4configTest.hwg -<br>Reader Configuration File (HWG+) |

- Click on the "View .HWG+ Config file content" button
- If all Secure .HWG+ files settings are correct, "Close" the Visualize HWG+ file window

| m Hesilo IDeasilocoficardkeaderManagerisampl | View HWG+ Config file content                                                                                                    | Group1                                                                                                    | 0/1 |
|----------------------------------------------|----------------------------------------------------------------------------------------------------|----------------------------------------------------------------------------------------------------|-----|
| m Hes/RF IDeas/RicobCardRoaderManager/sampl  | View JHWG+ Config file content                                                                                                    | Select Device Group(s)                                                                                                    | 0.0 |
| n line Brazilio do Cardinado Managona ang    | • Your JWei - Config Bio context           • Your JWei - Config Bio context           • Your JWei - Config Bio context           • | Solvet Browce Groupped           4           4           4           4           4           4           4           4           4           4           4           4           4           4           4           4           4           4           4           4           4           4           4           4           4           4           4           4           4           4           4           4           4           4           4           4           4           4           4           4           4           4           4           4           4           4           4           4           4           4           4           4 | 06  |

• Click on the "Select Device Group(s)" button to choose the MFP that the above chosen HWG+ file should be applied to

| Iprf IDEAS Remote Card Reader Manage | er for Ricoh                                                   |                                                          |                        |                    | – ø ×  |
|--------------------------------------|----------------------------------------------------------------|----------------------------------------------------------|------------------------|--------------------|--------|
| Single Device Configuration Multi D  | Device Configuration                                           |                                                          |                        |                    |        |
| Device Administrator Username        | dmin Device Administrator Passwo                               | Connection Type HTTP                                     |                        |                    |        |
| Device List (.CSV File) C            | :Program Files\RF IDeas\RicohCardReaderManagerisample_CSV_file | s/Sample MFP list csv Select File View .CSV file Content |                        |                    |        |
| CIS Plugin Installer Fleet Configura | ation                                                          |                                                          |                        |                    |        |
|                                      |                                                                |                                                          |                        |                    |        |
| Task No.                             | Reader Configuration File (.HWG+)                              | View HWG+ Config file content                            | Groups                 | Total # of Readers |        |
| 1                                    | C:\Program Files\RF IDeas\RicohCardReaderManager\sampl         | View .HWG+ Config file content                           | Group1                 | 0/1                | Remove |
| 2                                    | Select Reader Configuration File (.HWG+)                       | View .HWG+ Config file content                           | Select Device Group(s) | 0/0                | Remove |
|                                      |                                                                |                                                          |                        |                    |        |
|                                      |                                                                |                                                          |                        |                    |        |

- "Select Group 2" which in this example contains MP C2004ex with IP address = 10.10.30.142
- · Click "Save"

| D Select Device Group(s) | ×    |
|--------------------------|------|
| 🗌 Group1 (1)             |      |
| 🕑 (Group2 (1)            |      |
|                          | Save |

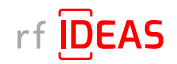

## 4.2 Multi-Device / Fleet Configuration

### 4.2.6 Program Readers or Groups of Readers

- See the Group2 assignment to the task bar
- Click the "Upload" button to upload the HWG+ files

| CIS Plugin Installer Fleet Configura | tion                                                   |                                |        |                    |                  |
|--------------------------------------|--------------------------------------------------------|--------------------------------|--------|--------------------|------------------|
|                                      |                                                        |                                |        |                    |                  |
| Task No.                             | Reader Configuration File (.HWG+)                      | View .HWG+ Config file content | Groups | Total # of Readers |                  |
| 1                                    | C:\Program Files\RF IDeas\RicohCardReaderManager\sampl | View .HWG+ Config file content | Group1 | 0/1                | Remove           |
| 2                                    | C:\Program Files\RF IDeas\RicohCardReaderManager\sampl | View .HWG+ Config file content | Group2 | 0/1                | Remove           |
|                                      |                                                        |                                |        |                    |                  |
|                                      |                                                        |                                |        |                    |                  |
|                                      |                                                        |                                |        |                    |                  |
|                                      |                                                        |                                |        |                    |                  |
|                                      |                                                        |                                |        |                    |                  |
|                                      |                                                        |                                |        |                    |                  |
|                                      |                                                        |                                |        |                    |                  |
|                                      |                                                        |                                |        |                    | Add Another Task |
| Upload                               |                                                        |                                |        |                    |                  |
| Tasks Logs                           |                                                        |                                |        |                    |                  |
|                                      |                                                        |                                |        |                    |                  |

• Click "Yes" to activate Fleet reader Configuration.

| Confirmation               | × |
|----------------------------|---|
| Would you like to proceed? |   |
| <u>Y</u> es <u>N</u> o     |   |
|                            |   |

Log File Responses

|                                                                                                    |                                                                                                    |                                | Add Alloulet Task             |
|----------------------------------------------------------------------------------------------------|----------------------------------------------------------------------------------------------------|--------------------------------|-------------------------------|
| Upload 100%                                                                                                    |                                                                                                    | Soft Reset                     | Reset                         |
| UNACUAD<br>UNACUAD<br>U222-151 configure reader(1)<br>U222-151 configure reader(1)<br>U222-151 confi | cessful Result<br>e that Machine is accessible/connected<br>network, and then try again.                                              |                                |                               |
| 2022-15-14 20 20 246<br>Config _ CMDEARRichCardReaderManagerlaample_SecureHVIG _ configBreat/configMarkit CPL_ARIS Inep-<br>Organs_Concept<br>2022-15-14 20 20 264<br>Connected by & Configuret _ 1<br>2022-15-14 20 20 264<br>Connected by & Configuret _ 10 20 26 Reader@Ricch MEP With IP Address = 10.10.30.142<br>Configured sourcestuffur upbased bit fDEAR reader@IP Address = 10.10.30.142.                                                                                                    | Successful Result                                                                                                    |                                |                               |
| parate for a decay<br>Consider (b. 8. Decksing status of AT DEAS readingBroch MPP with IP Address=10.10.30.142<br>Reader status = Remote cardinage/status (statume-com day tab car desa, pupulder 1657760.122, stateCode+ATT4CHED, man<br>Request status To DECS and state(Broch MPP Address 10.00.0124). Distance status<br>Request status To DECS and state(Broch MPP Address 10.00.01.142).                                                                                                    | durer-Rfdeax, model-PcPtor, firmwaren, lastFwChangen, configuration-recon_Awid Felica Digitag (CLASS hwp+, lastCfgChange+2022-12-14 1 | €23, manufacturerSpec=No speci | ial data by Rfldeas, errorLev |

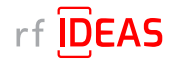

## 4.2 Multi-Device / Fleet Configuration

### 4.2.6 Program Readers or Groups of Readers

- To export results of your Task No. 1 fleet configuration, click the button under Total # of Readers column, in the Task No. 1 row ( n/n ).
- Click the "Export" button in the pop up window.

| iministrator Usemarne admin                                                                           | Device Administrator Passw                               | ord                        |             | Connection Type HTT           |              |               |                             |              |                      |
|----------------------------------------------------------------------------------------------------|----------------------------------------------------------|----------------------------|-------------|-------------------------------|--------------|---------------|-----------------------------|--------------|----------------------|
| Device List (.C SV File) C:Progr                                                                      | am Files/RF IDeas/RicohCardReaderlilanagerisample_CSV_fi | lesiSample NFP list.csv    | Select File | View CSV file Content         |              |               |                             |              |                      |
| Installer Fleet Configuration                                                                         |                                                          |                            |             |                               |              |               |                             |              |                      |
| TaskNa                                                                                                | Reader Configuration File ( HWG+)                        |                            |             | View HWG+ Config file conter  |              |               | Grouns                      | Total # of F | Readers              |
|                                                                                                    | 1 C:Program Files/RF IDeas/RicohCardReaderManaperis      | ample_Secur                |             | View JHWG+ Config file conter | t            | 1             | Group1                      | 1/1          |                      |
|                                                                                                    | 2 C:Program Files/RF IDeas/RicohCardReaderManageris      | ample_Secur                |             | View JIWG+ Config file conter | t            |               | Group2                      | 1/1          |                      |
| d <b>100%</b>                                                                                         | -                                                        |                            |             |                               |              |               |                             | Soft Reset   | Add Another<br>Reset |
| Logs                                                                                                  |                                                          |                            |             |                               |              |               |                             |              |                      |
| to configure reader(s)                                                                                | 10 1                                                     | Programmed MFPs            |             |                               |              |               | ×                           |              |                      |
| 4-25 19 56 15                                                                                         |                                                          | Contig File                | IP Address  | Group                         | Is Processed | Is Successful | Message                     |              |                      |
| C'Program Files/RF IDeas/RicohCa                                                                      | rdReaderManageroample_SecureHWG_config_fileshic C1PII    | igram FilesiRF IDeast., 10 | .10.30.130  | Group1                        | Yes          | No            | Reader configuration result |              |                      |
| : Group1<br>of reader to be configured : 1                                                            |                                                          |                            |             |                               |              |               |                             |              |                      |
| 4.05 10 55 15                                                                                         |                                                          |                            |             |                               |              |               |                             |              |                      |
| cting to & Configuring If IDEAS reader                                                                | gRicoh MFP with IP Address=10.10.30.130                  |                            |             |                               |              |               |                             |              |                      |
| 4-25 19:56:18<br>3 to http://10.10.30.130.80 //10.10.30.                                              | 130 failed: Connection refused: connect                  |                            |             |                               |              |               |                             |              |                      |
| 4-25 19:56:18                                                                                         |                                                          |                            |             |                               |              |               |                             |              |                      |
| configuration result = -1.<br>3 readen@Ricoh MFP with IP Address                                      | - 10.10.30.130 configuration failed.                     |                            |             |                               |              |               |                             |              |                      |
|                                                                                                    | -                                                        |                            |             |                               |              |               |                             |              |                      |
| 4-25 19:56:18                                                                                         |                                                          |                            |             |                               |              |               |                             |              |                      |
| C:Program Files/RF IDeas/RicohCa                                                                      | ndReaderManagerisample_SecureHWG_conflg_files14c         |                            |             |                               |              |               |                             |              |                      |
| of reader to be configured: 1                                                                         |                                                          |                            |             |                               |              |               | Export                      |              |                      |
|                                                                                                    |                                                          |                            |             |                               |              |               |                             |              |                      |
| 4-25 19:50:18                                                                                         | gRicoh MFP with IP Address=10.10.30.142                  |                            |             |                               |              |               |                             |              |                      |
| I-25 19:56:18<br>ting to & Configuring if IDEAS reader                                                |                                                          |                            |             |                               |              |               |                             |              |                      |
| 4-25 19:55:18<br>cling to & Configuring if IDEAS reader<br>4-25 19:56:21<br>config file provided      |                                                          |                            |             |                               |              |               |                             |              |                      |
| 4-25 19:56:18<br>ting to & Configuring if IDEAS reader<br>4-25 19:56:21<br>config file provided       |                                                          |                            |             |                               |              |               |                             |              |                      |
| I4-25 19:56:18<br>ching to & Configuring if IDEAS reader<br>I4-25 19:56:21<br>config Rie provided<br> |                                                          |                            |             |                               |              |               |                             |              |                      |
| 4-25 19 / 9513<br>ding to & Configuring dTDEAG reader<br>4-25 19 /56 21<br>config file provided<br>   |                                                          |                            |             |                               |              |               |                             |              |                      |
| 1-25 1925-13<br>Ing to & Configuring if IDEAS reader<br>25 1926 21<br>onlig file provided<br>         |                                                          |                            |             |                               |              |               |                             |              |                      |

- To export results of your Task No. 2 fleet configuration, click the button under Total # of Readers column, in the Task No. 2 row ( n/n ).
- Click the "Export" button in the pop up window.

| Single Device Computation Multi Device Configuration                                                                                                    |                                                                                                    |                                                                                                    |                                                                            |                                                       | 0                                 |
|----------------------------------------------------------------------------------------------------|----------------------------------------------------------------------------------------------------|----------------------------------------------------------------------------------------------------|----------------------------------------------------------------------------|-------------------------------------------------------|-----------------------------------|
| nice Education Decrements                                                                                                    | Davies Administrator Day                                                                                                    | Consulting Torrest                                                                                                    |                                                                            |                                                       |                                   |
| Device List (CR) Give Charter ElectRC                                                                                                    | Device Administrator Password                                                                                                    | Connection Type HTTP                                                                                                    |                                                                            |                                                       |                                   |
|                                                                                                    | centre and a second second second second second second second second second second second second second second                                                                 | PORT OF THE OWNER                                                                                                    |                                                                            |                                                       |                                   |
| Plugin Installer Fleet Configuration                                                                                                    |                                                                                                    |                                                                                                    |                                                                            |                                                       |                                   |
| Task No.                                                                                                    | Reader Configuration File (HWG+)                                                                                                    | View HWG+ Config file content                                                                                                    |                                                                            | Groups                                                | Total # of Readers                |
| 2 C:Prop                                                                                                    | gram Files/RF IDeas/RicohCardReaderManager/sample_Sec                                                                                                    | ar View JHWG+ Config file content                                                                                                    |                                                                            | Group2                                                | 1/1                               |
| sload 100%                                                                                                    |                                                                                                    |                                                                                                    |                                                                            |                                                       | Add Anothor 1<br>Soft Reset Reset |
| asks Logs                                                                                                    |                                                                                                    |                                                                                                    |                                                                            |                                                       |                                   |
| 3-04-25 19.58 15                                                                                                    |                                                                                                    |                                                                                                    |                                                                            |                                                       |                                   |
| ding to configure reader(s)                                                                                                    | 10 Progra                                                                                                    | mmed MFPs                                                                                                    |                                                                            | ×                                                     |                                   |
| 3-04-25 19:56:15<br>Mg: C-Program Files/RF IDeas/RicchCardReaderMan<br>ups: Croup1<br>al # of reader to be configured: 1<br>3:04-25 19:56:15                                                                                                    | agerisample_SecureHWC_config_filesinicoh_Aw                                                                                                    | onfig File IP Address Croup<br>Files/RF/IDressL 10.10.30.142 Group2                                                                          | Is Processed<br>Yes No                                                     | Is Successful Message<br>Invalid config file provided |                                   |
| innecting to & Coeffyring rf IDEAS reader@Ricoh MPP 1<br>23-04-25 19:56:18<br>meet to http://to.10.30.130:80 [/10.10.30.130] failed: Co<br>23-04-25 19:55:18<br>sader configuration result = -1.<br>DEAS reader@Ricch MPP with IP Address= 10.10.30.12 | with IP Address=10.10.30.130<br>crinection refused: connect<br>30 configuration failed.                                                                                        |                                                                                                    |                                                                            |                                                       |                                   |
| 23-04-25 19 56:18<br>Infig: C Preparam Files/IRF IDeas/Ricch CardReadenNan<br>oups: Group2<br>tal# of reader to be configured: 1                                                                                                    | agensample_SecureHVG_config_filesHconfigTe                                                                                                    |                                                                                                    |                                                                            | Export                                                |                                   |
| ild config file provided                                                                                                    |                                                                                                    |                                                                                                    |                                                                            |                                                       |                                   |
| 249442) 19390221<br>mm                                                                                                    |                                                                                                    |                                                                                                    |                                                                            |                                                       |                                   |
| 2/446.0 1992.01<br>                                                                                                    | Programmed MFPs                                                                                                    |                                                                                                    |                                                                            |                                                       | ×                                 |
| 10                                                                                                    | Programmed MFPs<br>Confin File ID Arrevas                                                                                                    | a Group to Orac                                                                                                    | essed jo Gurve                                                             | still Messave                                         | ×                                 |
| 944/3 19392/1<br>                                                                                                    | Programmed MFPs<br>Config File<br>Trogram FilesPFE Deast 10.10.30.142                                                                                                    | i Group Is Prov<br>Group2 Yes                                                                                                    | essed Is Succe<br>No                                                       | Ssful Message<br>Invalid config file provided         | ×                                 |
| 8 49 5 1 1984 1<br>1<br>1<br>1<br>1<br>1<br>1<br>1<br>1<br>1<br>1<br>1<br>1<br>1<br>1<br>1<br>1<br>1<br>1                                                                                                    | Programmed MPS<br>Contig File IP Address<br>Program Files/PF (Deas)L 10 10 30 142                                                                                              | Group Yes Sive                                                                                                    | essed Is Succe                                                             | sstul Message<br>Invalid contig tile provided         | <                                 |
| 0<br>0<br>0<br>0<br>0<br>0<br>0<br>0<br>0<br>0<br>0<br>0<br>0<br>0<br>0<br>0<br>0<br>0<br>0                                                                                                    | Programmed MP3<br>Conte File IP Address<br>Frégram Files/RFI Deat. 10 10 30 142<br>8<br>8<br>8<br>9<br>9<br>9<br>9<br>9<br>9<br>9<br>9<br>9<br>9<br>9<br>9<br>9<br>9<br>9<br>9 | s Group Is Proc<br>Group2 Yes<br>Save<br>we jic sample_CSV_files<br>3 Sample MIP Ist.cxy                                                     | essed Is Succe<br>No X                                                     | 2<br>astul Message<br>Invalid config file provided    | ×                                 |
|                                                                                                    | Programmed MP9s<br>Contig File IP Address<br>Program FriesRF Deast. 10 10 30 142<br>8<br>8<br>8<br>8                                                                           | Group Is Proc<br>Oroup Yes<br>Sive<br>The CSV, Res<br>Sample MPP Ist.csV                                                                     | essed Ita Succe<br>No X<br>Y d th 1885-                                    | sstul Message<br>Invalid config file provided         | ×                                 |
| 997                                                                                                    | Programmed MPPs<br>Contig File IP Address<br>Trogram Files PF Desat. 10 10 30 142                                                                                              |                                                                                                    | essed to Succe<br>No<br>X<br>I d d to 100000000000000000000000000000000000 | astul Message<br>Invalid contig tile provided         | ×                                 |
|                                                                                                    | Programmed MP3   Contig Fiel Program Files/PF (Deas)L 10 10 20 142                                                                                                    | Croup I is Prot<br>Group Yes     Save     Sample KTP Ist.csv     Sample KTP Ist.csv     Sample KTP Ist.csv     (CSV (Comma delimited) (*.cm) | essed is Succe<br>No<br>X<br>I I I III III<br>X                            | ssful Message<br>Invalid config tile provded          | <                                 |

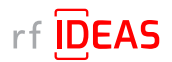

## 5. Have Additional Questions/Need Assistance?

### **Tech Support**

<u>Click here</u> to submit a help request to rf IDEAS Tech Support.

#### **Troubleshooting FAQs**

<u>Click here</u> access Troubleshooting FAQs.

### rf IDEAS Knowledge Base

https://knowledgebase.rfideas.com/

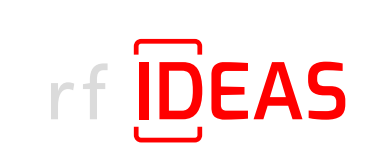

rf IDEAS® and WAVE ID® are registered trademarks of rf IDEAS, Inc. Trademarks not belonging to rf IDEAS are property of their respective companies.

©May 15th 2023 rf IDEAS, Inc. All rights reserved. Products are subject to change without notice.

425 N. Martingale Road, Suite 1680 Schaumburg, IL 60173 // Toll Free: (866) 439-4884 // Voice: (847) 870-1723 Fax: (847) 483-1129 // Email: sales@rfIDEAS.com // rfIDEAS.com